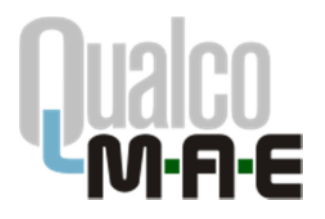

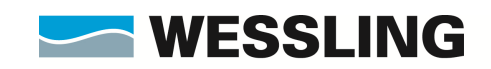

# QualcoMAE jártassági vizsgálatok

Segédlet az Elektronikus ügyintézés használatához

| Első lépések                           | 2  |
|----------------------------------------|----|
| A jelentkezési lap kitöltése           | 6  |
| A minták megérkeztének visszaigazolása | 10 |
| Eredmények rögzítése                   | 12 |
| Eredmények kiértékelésének lekérdezése |    |

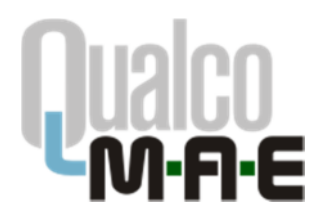

Qualco-MAE jártassági vizsgálatok WESSLING Közhasznú Nonprofit Kft. Jártassági Vizsgálati Osztály 1045 Budapest, Anonymus utca 6. Tel: 06-1-872-3628 Fax: 06-1-872-3806 E-mail: info@gualcoduna.hu Web: www.gualcomae.hu

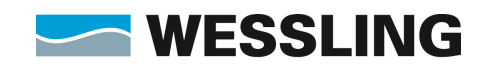

WESSLING Nemzetközi Kutató és Oktató Központ Közhasznú Nonprofit Kft.(WIREC)

## Első lépések

€ > C @ (i) 🚔 --- I QI .hu 🔛 Qu be Th Mo dle 🔘 Doora2 🗃 iHRdoc 🦔 QD Pi Qu 0 🐹 W Falicipais m Qu 0 esk 🔜 W Oweb @ Site Magyar Anyagvizsgálók Egyesülete - WIREC jártassági vizsgálatók Üdvözöljük a QualcoMAE Magyar Anyagvizsgálók Egyesülete - WIREC jártassági vizsgálatok honlapján! gvæsgálók Egyesülete 122 MSZ EN ISO/JEC MAFI stol Hírek 2018. évi Qualco-MAE jártassági vizsgálati program Feketik honlapunkra a 2018, évre meghirdetett Qualco-MAE jártasság Megtelmítető a <u>Letölthető dokumentumoki 2018. évi program</u> alatt. Körzétéve: 2018.08.31. 2018. évi mintakiosztás A tervezett mintakiosztás 2018. 42. hét, 10.15 (H) - 10.17. (Sz) Közéféve: 2018.08.31.

| .)→ @ @                     | +     (0) @ guates hu/index.php?mae=1                                                                                             | P                                                                                       | Q. Keresés                                                     | IIA E |  |
|-----------------------------|----------------------------------------------------------------------------------------------------|-----------------------------------------------------------------------------------------|----------------------------------------------------------------|-------|--|
| h QuelcoDuna hu 📓 Quelco te | uzt 🐐 QualecDanube 🍈 Moodle 💮 Doora2 😹 iHRdoc 🛸 QDuna szerk 🐃 QDanube szerk 💮 HS Code List 💮 Neson Bejelerdő                      | kazala 🔞 Service Desk 📑 Waveboard 💢 W Falicijskig                                       |                                                                |       |  |
|                             | <b>WESSLING</b><br>Jártassági Vizs                                                                                                | NESSUND Neverther Kunde és Okons<br>Kozant Kanhard Nargerik K. Okres<br>GÁLATI RENDSZER |                                                                |       |  |
|                             | Ber                                                                                                    | árás                                                                                    |                                                                |       |  |
|                             | Ödvözölják a WZSSLING Járla                                                                                                    | ssági Virsgálati Rendszerébeni                                                          |                                                                |       |  |
|                             | Amennyben regisztrált felhazználónk, a rendszerbe való bejelentkszáshez kárjúk, adje meg az e-maliben kapott felhasználór n       | svét és jelszavét. Amennyiben nem rendelkezik még ezekkel az azonosító                  | ikkal, kattintson a lap alján levő <u>Begisztráció</u> gombra. |       |  |
|                             | Jártassági vízsgálati randszarűnk jelenleg folyamatos fejlesztés alatt áll. Az esetlegesen előforduló problémákat, módosbási java | aletait köszönettel vesszük a <u>Info@qualcodune.hu</u> címen.                          |                                                                |       |  |
|                             | Az oldal hazználatához teterent Evlarer belegiazi (6.0 ve                                                                         | gy újabb varzió) ás minimum 800x600 felbortás sjárlott.                                 |                                                                |       |  |
|                             | Felhasanáló nevei                                                                                                    |                                                                                         |                                                                |       |  |
|                             | Jelszői                                                                                                    |                                                                                         |                                                                |       |  |
|                             | Bejeler                                                                                                    | tkezés                                                                                  |                                                                |       |  |
|                             | Regisztráció                                                                                                    | Elfelejtett jelsző                                                                      |                                                                | _     |  |
|                             | Kitazüt a FORRAS LIMS" labo                                                                                                    | anatóriumi rendezernel. WEB: www.lima.hu                                                |                                                                |       |  |

#### A <u>www.qualcomae.hu</u> oldalon kattintsunk az **Elektronikus ügyintézés** menüpontra.

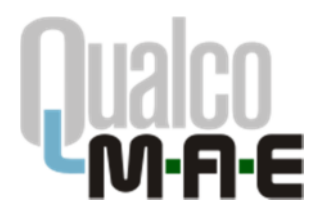

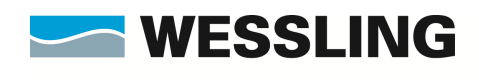

A megjelenő oldalon írjuk be a felhasználói nevünket és jelszavunkat, majd kattintsunk a Bejelentkezés gombra.

| )→ ଫ 🏠                  | 0 de qualcontruíndes.php?lang=hu8mae=1                                                                                                    | 1 ann +++ C                                                                         | 9 🏠 🔍 Keresés                                                         | III\ CD |
|-------------------------|----------------------------------------------------------------------------------------------------|-------------------------------------------------------------------------------------|-----------------------------------------------------------------------|---------|
| Concountrie in Constant | а произнали протока (росска (дотока та сроинани та Constant та Constant na Constant na C | WFMAGUE     WESCHICK HANNERGEN KANNERGEN     WESCHICK HANNERGEN HANNERGEN HANNERGEN |                                                                       |         |
|                         | JAKIASSAGI                                                                                                    | Bezäräs                                                                             |                                                                       |         |
|                         | Ödvözüljük a WISSLIN                                                                                                    | 5 Jártassági Yizsgálati Rendszerébeni                                               |                                                                       |         |
|                         | Amennyiben regisztrált felhasznélónk, a rendszerbe való bejelertkszéshez kérjük, edje meg az e-melben kepett felhas                                                                                                    | málói nevét és jelszavát. Amennyiben nem rendelkezik még ezekkel az a               | uzonoskókkal, kattintson a lap alján levő <u>Begisztráció</u> gombra. |         |
|                         | Jártassági vizsgálati rendszerink jelerleg folyamatos fejlesztás alatt áll. Az esetlegesen akforduló problémákat, módos                                                                                                    | bisi javaslatait közönettel vasszük a <u>info@gualcodana.hu</u> címen.              |                                                                       |         |
|                         | Az oldal hazználstához Internet Eslorer bitryász                                                                                                    | i (6.9 vagy újabb varzió) ás minimum 800x600 felbortás ajérlott.                    |                                                                       |         |
|                         | Felhazan86 m                                                                                                    | vei Teistmae                                                                        |                                                                       |         |
|                         | Jelszól                                                                                                    | Bejelentkezés                                                                       |                                                                       |         |
|                         | Regisztráció                                                                                                    | Elfelejtett jelszó                                                                  |                                                                       |         |
|                         | Kauda » FORRÁS L                                                                                                    | MS <sup>®</sup> laboratoriumi nevdaziemel. WEB: www.lima.hu                         |                                                                       |         |

(Amennyiben még nincsen felhasználói nevünk és jelszavunk, kattintsunk a Regisztráció gombra. A megjelenő mezők kitöltése után kattintsunk az Elküld gombra.)

| ING Közhasznű Nonproli 🗙 404 Not Found                                                            |                                                                                                    |                                                                                                    |                                                                                 |       |
|---------------------------------------------------------------------------------------------------|----------------------------------------------------------------------------------------------------|----------------------------------------------------------------------------------------------------|---------------------------------------------------------------------------------|-------|
| C 🏠 🕕 🛈 qualcot                                                                                   | leszt.wessáng.priv/regisztracio.php                                                                                                    | 0 🛛                                                                                                    | ☆ Q Keresés                                                                     | IIA I |
| Duna hu 📓 Qualco teuzt 🎽 Qualco Danube                                                            | n Moodle 🕲 Doora2 🗃 iHRdoc 🦔 QDuna szerk 👒 QDanube szerk 🕲 HS                                                                                                    | S Code List 🕲 Necon Bejelentkozás 👒 Service Desk 🔜 Waveboard 💢 W Felicijság                                                                                                    |                                                                                 |       |
|                                                                                                   |                                                                                                    | VECCI INC WESSLING Nerrortikisi Kutató és Oktató                                                                                                    |                                                                                 |       |
|                                                                                                   |                                                                                                    | VESSLING Käzpont Käzhasznű Norgrofit Kit. (WIREC)                                                                                                    |                                                                                 |       |
|                                                                                                   | JÁRTA                                                                                                    | ASSÁGI VIZSGÁLATI KENDSZER                                                                                                    |                                                                                 |       |
|                                                                                                   |                                                                                                    |                                                                                                    |                                                                                 |       |
|                                                                                                   |                                                                                                    | Bezárás                                                                                                    |                                                                                 |       |
|                                                                                                   |                                                                                                    |                                                                                                    |                                                                                 |       |
| Paniestráció                                                                                      |                                                                                                    |                                                                                                    |                                                                                 |       |
| NC01520 BC10                                                                                      |                                                                                                    |                                                                                                    |                                                                                 |       |
| Regiszciacio                                                                                      |                                                                                                    |                                                                                                    |                                                                                 |       |
| Kérjük, hogy ha szerelne részt venni<br>fog kapni egy válaszlevalet vagy hivá                     | i a laboratóriumi jártassági vízsgálatban akkor regisztráljon. A regisztráció visszalgazo<br>st a regisztráció elfogadásáról.                                                                                     | olása után lehetősége nyilk a megrendelések leadására. A regisdrációt csak akkor tudjuk elfogadri ho                                                                                                    | a vagy egy e-mail címet vagy egy telefonszárnot megad, amelyre rövid időn belül |       |
| Kérjük, hogy ha szeretne részt venni<br>fog kapni egy választevelet vagy hivá                     | i a laboratónumi jártassági vtosgálatban síkkorregisztráljon. Aregisztráció visszalgazo<br>ot a regisztráció ettogadásalók.<br>Cég neve                                                                           | olása után lehetősége nyilk a megrendelések kestására. A regisdrásók csak akkor tudjuk elfogadri h:<br>es [_Testi MAE                                                                                                    | a vagy egy e-mail címet vagy egy telefonszárnot megad, amelyre rövid időn belül |       |
| Kérjük, hogy ha szerelhe részi venn<br>fog kapni egy választevelet vagy hívá                      | i a laboratinumi jártsesági vézsjálatban akkor regiszítáljon. A regiszítálók vésszágazo<br>al a regiszíttődő véltgatásávík.<br>Cég neve<br>Laboratófium neve                                                      | stisa ućni inhetisteje njih a megendatišet kadistra. A nejudrišdik cast atkor ludjut etilopotri hu<br>te [                                                                                                    | s vagr egr e-mail cimet vagr egr letetsnazimot megad, amelyre rövid isön betül  |       |
| Négyaku akup<br>Kégyak, hogy ha szaretne részl venni<br>fog kapni egy választeveleti vagy hiló    | s a laboratórium jútassági vesgálatban árkar registráljon. A registrálisi veszagata<br>at a registráladó elfogalásásák<br>Cég neve<br>Laboratórium neve<br>Kapczotlatatán felev                                   | tilša učin inhetiorije njilit a megendelšeni kedislar. A nejstidiolit cast alkor buljut etivjador hu<br>s                                                                                                    | a vagr egr e-mail dimet vagr egr kilebinssámut megad, amelyre rövid köln bebl   |       |
| nkögi szarak akor<br>kkögi kapol ta szaratkor részi venn<br>fog kapol egy választevelet vagy hívá | a laboratinum jinteségi vesgitatban alkar regisatráljon. Aregisatrálok vessagan<br>al a regisztelős vitopasisált.<br>Cég meve<br>Laboratórium neve<br>Kapcsolattató neve<br>kapcsolattató neve                    | stilsa utin inhefisége nyik a mogenoisileek kedéséra. A neputrisódi csak aker tudjuk elfugetei h<br>s: [_Tent NAE<br>s: [_nent NAE<br>s: [_nepuspusgid Laboratórum<br>s: [_rest Ruspushiantió<br>s: [_2234578                                        | a vagr egr e-mail dinet vagr egr kielstonszámut megad, amelyer rövit stón belü  |       |
| Krigelska Meri<br>Krigelska for de samether rinds veren<br>fog kapmi ogy vålasstävellet vagy hild | a laboratinum jirtasilagi vagilatban akkar regadalijon. A regadalisi<br>et a negadalisi vitngaalisidi.<br>Cég neve<br>Laboratorium neve<br>Kaposolattanto telefonazian.<br>Kaposolattanto telefonazian.           | titisa uldin lahetlekige nyilk a megunolahiset kadalaka. A ngudhidolit cast atkor lungut ethopatin hu<br>te                                                                                                    | a vagr egr e-mail dimet vagr egr kilebnazismut megad, amelye rövid tölin bebl   |       |
| Höggasa mör                                                                                       | a laboratórum jótassági vegytatban silvar regischálon. A regischálon veszagata<br>at a regisztöldő véngszáksáró.<br>Cég meve<br>Laboratórum neve<br>Kapcsolattartó telefonszána.<br>Kispcsolattartó vermail díny  | atilsa ulai inheliokije njiht a megendakišek kadislat. A nejudrijolit cast atter tudjut effojadir hu<br>e: [                                                                                                    | a vagr egr e-mail dimet vagr egr Mielsboszámot megad, amelye robid köln belü    |       |
| negeszterkeze<br>kégyi kogy ha szenetber részt vener<br>tog szene ogy vássztévestt vagy hló       | a laboratinum jintaségi vegitatban alkar regisatkinn. Aregisatkini Aregisatkin<br>al a ngatatbás intepasisál<br>Laboratórium neve<br>Kapcsolatitath fore<br>Kapcsolatitath fore<br>Kapcsolatitath foremail dine   | stisa učni inhefisége nylk a mogenotelések kadására. A neputrádól csak aker ludyu etkupatel h<br>eTent Mel                                                                                                    | a vagr egr e-mail dinet vagr egr kielstonszámut megad, amelye rövst stón belü   |       |
| köjöst, hogy ta szeretter részt veren<br>hog szere egy vásszavest vagy tiló                       | a laboratinum jirtassági vegilátban alkar registráljon. A vegistrálsói veszapan<br>ot a negastrácia velygastásári.<br>Cég neve<br>Laboratórium neve<br>Kapcsolattartő teledonszáma<br>Kapcsolattartő teledonszáma | stisa ušni kihelšeše njika a megendališek kadaška. A nejadžišdit cast atkor ludjut etilopātir hr<br>tr. [Tend MME<br>[a Jongajosajālā Laboratārium<br>tr. [Tend Kaposletārtā<br>[u Južā 45/36]<br>[u Južā 45/36]<br>[u Južā 45/36]<br>[u Južā 45/36] | a vagr egr e-mail dimet vagr egr kiletinsszámut megad, amelye rövá télőn tekül  |       |

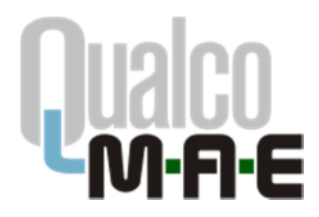

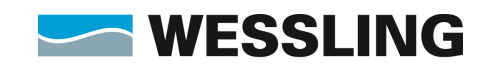

Belépés után a Főmenübe jutunk. Itt megadhatjuk vagy módosíthatjuk adatainkat, kitölthetjük elektronikusan a jártassági vizsgálati jelentkezési lapot, mérési eredményeket adhatunk meg illetve letölthetjük azok kiértékelését.

| 🔄 WESSUNG Közhasznű Nonprol 🗙 🕂                 |                                                                                                    |                                                                                           |           |
|-------------------------------------------------|----------------------------------------------------------------------------------------------------|-------------------------------------------------------------------------------------------|-----------|
| E) → C* Gr<br>M QuelcoDuna.hu M Quelcotest M Qu | 🕕 qualcoteszt wessing priv/lomenu php<br>alcoDanube 🍈 Moodle 🔀 Doora2 🖂 iHRdoc 👒 QDuna szerk 👒 QDanube szerk 🕀 HS Code List 🚭 Nacon Bejelertikszés 👒 Se | rvice Dank 🔜 Waveboard 💢 W Faligiság                                                      | II/ (D) = |
|                                                 | Jártassági Vizsgála                                                                                                    | LINA References Relative Area Control<br>Nethological Veryolati PR. (NRRC)<br>ΠΙ Rendszer |           |
|                                                 | NR Föoldal Ügyfél adatal Mérések rögzítése k                                                                                                    | Gértékelés Kijelentkezés                                                                  |           |
|                                                 | Belépett felhasználó: _Teszt MAE, Anyagvizsgáló Laboratórium                                                                                            | Útmutató az elektronikus ügyintázás<br>használatához:                                     |           |
|                                                 | Jártassági vizsgálat, főoldal Jelmsgyarázat: ✓ A járt                                                                                                   | tassági vizsgálati programba bejelentkezett a laboratórium.                               |           |
|                                                 | <ul> <li>Beryfiá Jalpadatek karlantartása<br/>Ataboratinum áltations adatorok megadása liete módosítása.</li> </ul>                                     |                                                                                           |           |
|                                                 | <ul> <li>QuelcoDune järtessägi vizsgälati program<br/>Az ezéki järtassägi vizsgälati program megterinišse, megrendelmi kivänt paraméterek ki</li> </ul> | hold santhis a                                                                            |           |
|                                                 | <ul> <li>1. sz. melléklet: Szakítóvizsgálati jellemzők (szobahőmérsékleter</li> </ul>                                                                   | n) vizsoálata                                                                             |           |
|                                                 | <ul> <li>2. sz. melléklet: Szakítóvizsaálati jellemzők (emelt hőmérséklete</li> </ul>                                                                   | m) vizsgölate Programismertető:                                                           |           |
|                                                 | <ul> <li>3. sz. melléklet: Rockwell-C keménység vizsgálata</li> </ul>                                                                                   |                                                                                           |           |
|                                                 | <u>4. sz. melléklet: Rockwell-B keménység vízsgálata         </u>                                                                                       |                                                                                           |           |
|                                                 |                                                                                                    |                                                                                           |           |
|                                                 | <ul> <li>Online kalkulátor és</li> <li>A megrendek minták alagtán fizetendő összeget becsül.</li> </ul>                                                 |                                                                                           |           |
|                                                 | <ul> <li>Hérési eredmények rögzítése, megtekintése<br/>Mérési eredmények rögzítése az attuáts mirtanosztáshoz, a rögzítet eredmények meg</li> </ul>     | glakintésa.                                                                               |           |
|                                                 | <ul> <li>Klártálkolás:<br/>Mérési eredmények kléttékelésének megtelántése.</li> </ul>                                                                   |                                                                                           |           |
|                                                 | <ul> <li>Kljedentikovće,<br/>Klikpis a pinasoje izzopilati rendszerbili.</li> </ul>                                                                     |                                                                                           |           |
|                                                 | Készőt a FORRÁS LIMS <sup>®</sup> lakosatki vel evel                                                                                                    | szerrel. WEB; www.lins.hp                                                                 |           |

Az Ügyfél adatai menüpontban megadhatjuk adatainkat illetve ellenőrizhetjük azok helyességét.

| WESSLING Közhasznú No    | anprof × +                                                                                                    |                                                                                                    |          |
|--------------------------|----------------------------------------------------------------------------------------------------|----------------------------------------------------------------------------------------------------|----------|
| (←) → C* @               | qualco.hu/cegadat.php                                                                                                  | 🖻  🐨 🖬 🔍 Keresés                                                                                                    | lii\ ⊡ ≡ |
| 🔄 Qualco teszt  🔌 Qualco | oDuna 🦄 QualcoDanube 🧌 QualcoMAE 竹 Moodle 🔀 Doora2 🛃 iHRdoc 🧌 QDu                                                      | na szerk 🔌 QDanube szerk 🔀 HS Code List 🕲 Nexon Bejelentkezés 🤞 Service Desk 🚽 Waveboard 💢 W Faliújság                                                      |          |
|                          |                                                                                                    | WESSLING WESSLING States Kalaka de Olene<br>Kalawa Kalawa Kalawa Kalawa Kalawa Kalawa Kalawa Kalawa Kalawa Kalawa Kalawa Kalawa Kalawa Kalawa Kalawa Kalawa |          |
|                          |                                                                                                    | 🕷 Főoldal Ügyfél adatai Mérések rögzítése Kiértékelés Kijelentkezés                                                                                         |          |
|                          | Belépett felhaszná                                                                                                    | ó: _Teszt MAE, Anyagvizsgáló laboratórium                                                                                                    |          |
|                          | Belépett felhasználó neve:                                                                                             |                                                                                                    |          |
|                          | Belépett felhasználó<br>neve:                                                                                          | nae                                                                                                    |          |
|                          |                                                                                                    | Jeiszó módostas                                                                                                    |          |
|                          |                                                                                                    |                                                                                                    |          |
|                          | Cégadatok:                                                                                                    |                                                                                                    |          |
|                          | Vevő neve (ahogyan a szám<br>_Teszt MAE                                                                                | án szerepel):                                                                                                    |          |
|                          | Vevő címe (ahogyan a szám<br>1045 Budapest, Tél utca 6 1.                                                              | án szerepel):                                                                                                    |          |
|                          | Cágtogyzákvána:<br>Banksámlaszáma:<br>Adószáma:<br>Céglegyzáres jegosult:<br>Nyilvántartási szám (a vevő<br>részléfő): | 125456789<br>1003-3000-3000-4000<br>12254567-99<br>Dr.K.Y.Y                                                                                                 |          |
|                          | Számlairányítás megnevezé<br>MAE Teszt                                                                                 | и                                                                                                    |          |
|                          | Számlaügyintéző neve:<br>Z. W.                                                                                         |                                                                                                    |          |
|                          | Számla irányítási címe (erre                                                                                           | a címre postázzuk a számlát):                                                                                                    |          |
|                          |                                                                                                    | Módost                                                                                                    |          |
|                          | (Cégnév módosulása esetén kér                                                                                          | ük lépjen <u>kapcsolatba</u> velünk.)                                                                                                    |          |
|                          | Laboratórium adatai (erre a                                                                                            | névre és címre küldjük a mintát):                                                                                                    |          |
|                          | Laboratórium neve:<br>Anvagvizsaáló laboratórium                                                                       |                                                                                                    |          |
|                          | Laboratórium címe (figyelen<br>1047 Budapest, Fóti út 55 4                                                             | , postaflók címre <u>nem</u> tudunk gyorspostázást vállalnil):                                                                                              |          |
|                          |                                                                                                    | Middost                                                                                                    |          |

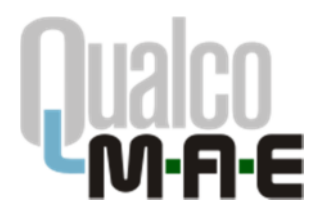

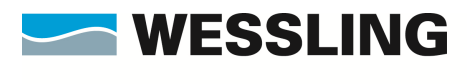

Amennyiben változtatni szeretnénk a megjelenő adatokon, a **Módosít** gomb megnyomása után tehetjük meg azt. A **Végrehajt** gomb megnyomásával menthetjük el a változásokat.

| <pre>             Queto bands</pre>                                                                                                    |  |
|----------------------------------------------------------------------------------------------------|--|
|                                                                                                    |  |
|                                                                                                    |  |
|                                                                                                    |  |
|                                                                                                    |  |
| Belépeti felhasznáki: _Teszt MAE, Anyagvizsgáló Laboratórium         Cágadatok::         Vevő esve (a zanitál fizető magrandaló cág bivatalos neve):         Teszt MAE         Vevő elne (kehyág, stca, házzán, kinytőszán - a teljos cínet kérják, postafiák nem elágságes):         Vevő elne (kehyág, stca, házzán, kinytőszán - a teljos cínet kérják, postafiák nem elágságes):         Vevő elne (kehyág, stca, házzán, kinytőszán - a teljos cínet kérják, postafiák nem elágságes):         Vevő elne (kehyág, stca, házzán, kinytőszán - a teljos cínet kérják, postafiák nem elágságes):         Vevő elne (kehyág, stca, házzán, kinytőszán - a teljos cínet kérják, postafiák nem elágságes):         Vevő elne (kehyág, stca, házzán, kinytőszán - a teljos cínet kérják, postafiák nem elágságes):         Vevő elne (kehyág, stca, házzán, kinytőszán - a teljos cínet kérják, postafiák nem elágságes):         Vevő elne (kehyág, stca, házzán, kinytőszán - a teljos cínet kérják, postafiák nem elágságes):         Bankszántaszántaszán                                                                                                    |  |
| Cágadalak:         Veró nove (a számláť fizeň megrendeli cig hivatalos nove):         Text Mál         Veró nove (a számláť fizeň megrendeli cig hivatalos nove):         Text Mál         Veró nove (a számláť fizeň megrendeli cig hivatalos nove):         Text Mál         Veró nove (a számláť fizeň megrendeli cig hivatalos nove):         Text Mál         Veró nove (a számláť fizeň megrendeli cig hivatalos nove):         Text:       [díža]         Márzámi:       [mílít]         Nakizámiszáma:       [mílít]         Cágjegrázete jonosali:       97/55221         Cágjegrázete jonosali:       [v/2010]         Számlajnányitás       Neglesvezés (amonythen nem azenes a veró nevével):         Mál Text       [mílít]         Számlajnányitás       Számlajnányitás neve:         Számlajnányitás       [mílít]         Számlajnányitás       [mílít]                                                                                                    |  |
| Vevé seve (a czámiał fiziet megrendeló cię hłvatsko: neve):         Test MAE         Vevé cine (belysig, uko, hászaža, jrádnyňkozán - a teljos cinet knjišk, postafiók nem sklasdajes):         Vz.c:       1015         Város:       1016         Marzažan:       1016         Bankczańniszana:       1111112222222-3333333         Adószáma:       987054321         Cságjegyzikes jonosali:       0x. X. Y.         Wykułatatiści szám (a vevő       10/2018         Számialzámyitás       Megenevazis (amennylben nem azesos a vevő nevével):         MAT Test:       Számialzándezi ene:         Számialzándiynitáző       Számialzánejene (a menylben nem azesos a vevő nevével):                                                                                                    |  |
| Treat M4E         Verd cime (helyság, utcz, házczán, inforytóczán – a teljos cimet kérják, podatlók nom sálosságos);         Kr.st:       195         Utcz:       101         Bankszkaniszána;       1111111222222-1333333         Adószánne:       1122450709         Bankszkaniszána;       1111111222222-1333333         Adószánne:       11111111222222-1333333         Adószánne:       11111111222222-1333333         Adószánne:       11111111222222-1333333         Adószánne:       11111111222222-1333333         Adószánne:       11111111222222-1333333         Adószánne:       11111111222222-1333333         Adószánne:       11111111222222-1333333         Adószánne:       11111111222222-1333333         Adószánne:       1111111222222-1333333         Adószánne:       1111111222222-1333333         Adószáne:       1111111222222-1333333         Adószáne:       1111111222222-1333333         Szánhalránytlás       11111111222222-1333333         Szánhalránytlás       111111111222222-1333333         Szánhalránytlás       11111111111222222-1333333         Szánhalránytlás       111111111222222-1333333         Szánhalránytlás       111111111111111111111111111111111111                                                                                                    |  |
| Vevő címe (belység, utca, házszán, jrányílószán – a teljes címet kérjik, postalfók sem előgságes):<br>Ir.sz: 10'9 Véros: Bolspeet<br>Utca: 10'9 emeléd/ díjó: //120<br>Cégjegyzékszána: 1111111222222-21333333<br>Adószána: 987054321<br>Cégjegyzékszáni (a vevő<br>Nyilokatrásis szán (a vevő<br>szantaladányílás<br>Kegesevezés (amennyilben nem azoses a vevő nevével):<br>MAE Teet<br>Szantaladányitás eve:<br>Noisyg Proda<br>Szantaladányitás                                                                                                    |  |
| vove cime (keyvag, inc., ins.z.am, viskystoc.am - a legislage.pc.):<br>Iz.s.:::::::::::::::::::::::::::::::::::                                                                                                    |  |
| Utca:       Tail       index         Maizzám:       image: image:                                                                                    |  |
| Máczám:       e-mede/zjíté:       A/120         Cégjegyzékscáma:       122450798         Bankcámiszáma:       1111111222222-3333333         Adószáma:       97854921         Cégjegyzékscása       joszála         Cégjegyzékscása       joszála         Válkoszáma:       97854921         Cégjegyzékscása       joszála         Válkoszáma:       97854921         Cégjegyzékscása       joszála         Válkoszáma:       97854921         Válkoszáma:       05.2 % Y.         Výtkosta       joszálalalánytás         Számlalránytás       szálmálaránytás         Számlalránytás       szálmálaránytás         Számlalránytás       szálmálaránytás         Számlalránytás       joszálalalánytás         Számlalránytás       szálmálaránytás         Számlalránytás       szálmálas         Számlalránytás       joszálalalánytás         Szálmálaránytás       szálmálaránytás         Szálmálaránytás       joszálalalánytás         Szálmálaránytás       joszálalalánytás         Szálmálaránytás       joszálalalánytás         Szálmálaránytás       joszálalalánytás         Szálmálaránytás szála       joszálalalánytás                                                                                                    |  |
| Céglogyzékszáma: [22455789<br>Bankszáma: 1111111:222222-23333333<br>Adőszáma: 94785321<br>Céglogyzése joposalt: 07. X. V.<br>Nyilvalartást szám (a vevő<br>részéről); //2018<br>Számlairányilás<br>Megnevezős (amennyilten nem azonos a vevő nevűvel);<br>MAT Test<br>Számlairányitás                                                                                                    |  |
| Bankszámiszámis: 1111111-222222-23333333<br>Adószáme: 9879522<br>Cágjegyzáse jogosali: 07. X. X.<br>Nylkalatartási szám (a vevő<br>részéről): 20/2018<br>Számlairányítás<br>Niegnevezős (amennylben nem azonos a vevő nevével):<br>MAE Teset<br>Számlairányítés evee:<br>Findig Pisota<br>Számlairányítés (memerilben nem azonos a vevő (mével):                                                                                                    |  |
| Adoszama: 947/0423 Cógioposalt: 07. X V. Wylkatartaśś szám (a vevő 79/2018 Számiairányttás Hegnevezés (amennythen nem azonos a vevő nevével): MAETest Számiairányttás Számiairányttás neve: Forosgo Prosta Számiairányttás neme: Forosgo Prosta                                                                                                    |  |
| Capped and a product of a very of the term of the term of term of term of |  |
| részéről): (*////////////////////////////////////                                                                                                    |  |
| Számlairányítás<br>Megecvezés (amennyíben sem azonos a vevő sevével):<br> MAE Tect<br>Számlaldyúntéző neve:<br> Arcsig: Prosta<br>Számlairánvítás cime (amennyíben nem azonos a vevő (mével):                                                                                                    |  |
| Számlalványítás Megnevezős (amennyíben nem azosos a vevő nevével): MAE Texet Medgnevező neve: Firstalgyíntéző neve: Firstalgyíntéző neve: Számlalványítás (men nem azosos a vevő (mével):                                                                                                    |  |
| Megnevezés (amennytben nem azonos a vevő nevével):<br>MAE Teszt<br>Számlafyynitéző nere:<br>Forosgy Prosta<br>Számlafvarttás címe (amennytben nem azonos a vevő (mével):                                                                                                    |  |
| MAT Text<br>Scaladlayuhte5 neve:<br>Scaladlayuhte5 neve:<br>Scaladlayuhte6 neve:<br>Scaladlayuhte6 neve:                                                                                                    |  |
| Számladigytméző neve:<br>[P4rozigy Firoda<br>Számlafánoltás címe (amennvílben nem azonos a vevő címével):                                                                                                    |  |
| Párciagy Piroka<br>Számlaránytás címe Camennvilsen nem azeness a vevő címével):                                                                                                    |  |
| Számlajrányítás cime (amennyiben nem azonos a vevő cimével):                                                                                                    |  |
|                                                                                                    |  |
| In-sz: 1051 Varos: Budspest ,                                                                                                    |  |
|                                                                                                    |  |
|                                                                                                    |  |
| Végrehoz.                                                                                                    |  |

| Eliji Sgerkenztés Né | énet Bénzeények Kanyojelnök Euckarak Súgó   |                                                       |                                                                                                    |   | ٥    | × |
|----------------------|---------------------------------------------|-------------------------------------------------------|----------------------------------------------------------------------------------------------------|---|------|---|
| () a                 |                                             |                                                       |                                                                                                    |   |      | - |
| € ⇒ 6 8              | gr qualcoteszt.wessing.prw/ceg              | adat.php                                              |                                                                                                    |   | 1/ U | = |
| M QualcoDura.hu      | Qualco text 🎽 QualcoDanube 🍈 Moodle 🔘 Doora | 2 🖉 iHRdoc 🧠 QDuna szerk 🤇                            | l QDanube szerk 😳 HS Code List 🙄 Nison Bejelentőkezés 🦓 Service Desk 🔤 Waveboard 💢 W Feligiség                     |   |      |   |
|                      |                                             | Cégjegyzékszáma:                                      | 123456789                                                                                                    |   |      |   |
|                      |                                             | Bankszámlaszáma:                                      | 11111111-2222222-333333333                                                                                         |   |      |   |
|                      |                                             | Adószáma:                                             | 987654321                                                                                                    |   |      |   |
|                      |                                             | Cégjegyzésre jogosult:                                | Dr. X. Y.                                                                                                    |   |      |   |
|                      |                                             | Nyilvántartási szám (a v                              | vő részéről): 10/2018                                                                                              |   |      |   |
|                      |                                             | Colorbala Marca                                       |                                                                                                    |   |      |   |
|                      |                                             | Szamlairányítás megneve                               | es:                                                                                                    |   |      |   |
|                      |                                             | Számlailovintéző neve:                                |                                                                                                    |   |      |   |
|                      |                                             | Pénzügy Piroska                                       |                                                                                                    |   |      |   |
|                      |                                             | Számla irányítási címe (e                             | re a címre postázzuk a számlát):                                                                                   |   |      |   |
|                      |                                             | 1051 Budapest, Váci utca                              | 1/1                                                                                                    |   |      |   |
|                      |                                             |                                                       |                                                                                                    |   |      |   |
|                      |                                             |                                                       | Midost                                                                                                    |   |      |   |
|                      |                                             | (Cégnév módosulása esete                              | n kärjäk läpjen kapcsolatita velünk.)                                                                              |   |      |   |
|                      |                                             |                                                       |                                                                                                    |   |      |   |
|                      |                                             | Laboratórium adatai (err                              | a névre és címre kildjúk a mintét):                                                                                |   |      |   |
|                      |                                             | Laboratórium neve:                                    |                                                                                                    |   |      |   |
|                      |                                             | Anyagvizsgáló Laboratóriu                             | n                                                                                                    |   |      |   |
|                      |                                             | Laboratórium cime (figye<br>2000 Szentendre, Virág ár | am, postalfők címre <u>nenz</u> tudunk gyorspostázást vállalni!):<br>k 100                                         |   |      |   |
|                      |                                             | Eredményeket postai ú<br>Nem                          | on/faxon küldöm:                                                                                                   |   |      |   |
|                      |                                             |                                                       | Majdosk                                                                                                    |   |      |   |
|                      |                                             |                                                       |                                                                                                    |   |      |   |
|                      |                                             |                                                       |                                                                                                    |   |      |   |
|                      |                                             | Kapcsolattarto adatai (an                             | ennyiben több kapcsolattartót szeretne rögzíteni, a kapcsolattartók adatait kerjűk vesszővel elválasztva megadní); |   |      |   |
|                      |                                             | Kapcsolattartó neve                                   | Teszt Kancsollatartó                                                                                               |   |      |   |
|                      |                                             | Telefonszám:                                          | 1234-5678                                                                                                    |   |      |   |
|                      |                                             | Fax szám:                                             | 1/987-6543                                                                                                    |   |      |   |
|                      |                                             | E-mail cím:                                           | info@qualcoduna.hu                                                                                                 |   |      |   |
|                      |                                             |                                                       |                                                                                                    |   |      |   |
|                      |                                             |                                                       | Midavit                                                                                                    |   |      |   |
|                      |                                             |                                                       |                                                                                                    |   |      |   |
|                      |                                             |                                                       |                                                                                                    | _ |      |   |
|                      |                                             |                                                       | Kilastika FORRÁS LIMS <sup>®</sup> laborativkari randszarral. WEI: warwinnuka                                      |   |      |   |

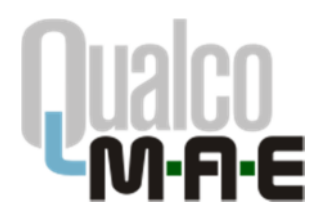

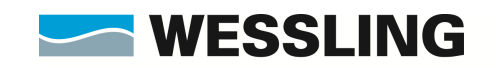

### A jelentkezési lap kitöltése

A QualcoMAE jártassági vizsgálatok honlapján felhasználónevünk és jelszavunk segítségével lépjünk be az Elektronikus ügyintézés menüpontba.

A Főmenüben válasszuk ki a QualcoMAE jártassági vizsgálati program alatt levő **listá**ból azt a **témakör**t, amelyből mintákat szeretnénk rendelni (a példában Szakítóvizsgálati jellemzők (szobahőmérsékleten).

| Eájl Szerkesztés <u>N</u> ézet Előz <u>m</u> ények <u>K</u> önyvjelz | tzők Eszközek Sógó                                                                                                    | – a × |
|----------------------------------------------------------------------|----------------------------------------------------------------------------------------------------|-------|
| WESSLING Közhasznú Nonprofi 🗙 🕂                                      |                                                                                                    |       |
| (←) → 健 @ 0                                                          | D qualco.tu/fomenu.php D 🤨 🤫 🐨 🐨 🏠 🔍 Keresés                                                                                                    | \ ⊡ ≡ |
| Ma QualcoDuna.hu 🔄 Qualco teszt 🔌 Qualc                              | sleoDenube 🍈 Moodle 🖨 Doord2 😹 HRdoc 🐄 ODunus szerk 🐞 ODanube szerk 🖨 HS Code List 🖨 Neon Bejelentkezés 🐗 Service Desk 🗾 Wareboard 🙀 W Faliújság                                                                                                    |       |
|                                                                      | WESSLING WESSLING WESSLING KALANDA GALANDA GAL |       |
|                                                                      | 🐲 Főoldal Ügylél adatai Hárásek rögzítése Kiértékelés Kijetentkezés                                                                                                    |       |
|                                                                      | Belépett felhasználó: _Teszt MAE, Anyagvizsgáló laboratórium Útmutató az elektronikus úgyintázás használatához:                                                                                                    |       |
|                                                                      | Jártassági vizsgálat, főoldal Jelmagyarázat: 🗸 A jártassági vizsgálati programba bejelentkezett a laboratórium.                                                                                                    |       |
|                                                                      | <ul> <li><u>Ügyfél alapadatok karbantartása</u></li> <li>Alaboratirum átalános adatanak megadása lietve midoslása.</li> </ul>                                                                                                    |       |
|                                                                      | • QualcoHAE jártassági vizzgálati program<br>Az ezév jártassági vizzgálat program meglekítése, megnendeti kiván mintik kiválasztása.                                                                                                    |       |
|                                                                      | • Szakitóvizsgálati jellemzők (szobahőmérsékleten) vizsgálata                                                                                                    |       |
|                                                                      | • Szakítóvizsaálati iellemzők (emelt hómérsékleten) vizsaálata Programismertető 🏜                                                                                                    |       |
|                                                                      | Rockwell-C. keményzég vizsgálata                                                                                                    |       |
|                                                                      | • Bockwell-B keménység vizsgálata                                                                                                    |       |
|                                                                      | • Bidegtőrési hallam (Charpy-V) virasálata                                                                                                    |       |
|                                                                      | <u>Hérési eredmények rőgzítése, megtekintése</u> Wérési eredmények rőgzése az atkuás mitakosztáshoz, a rőgztett eredmények megtelintése.                                                                                                    |       |
|                                                                      | <ul> <li>Ktidričkalés</li> <li>Ničešu uradněnysk kletněkačeska megatintése.</li> </ul>                                                                                                    |       |
|                                                                      | • Kilelentikezeks<br>Kilpös a järtassägi visagilatt rendszentől                                                                                                    |       |
|                                                                      | Készüt a FORRÁS LIMS <sup>6</sup> tabotativni vendezenet. WEB: www.ims.tv                                                                                                    | _     |
|                                                                      |                                                                                                    |       |

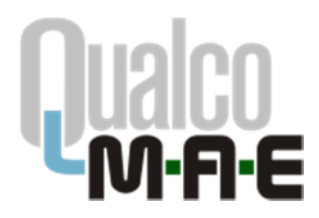

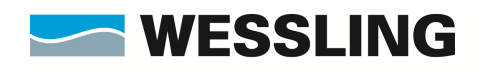

A megjelenő táblázatban a kiválasztott témakörhöz tartozó minták láthatóak. Válasszuk ki a témakörhöz tartozó **kapcsolattartó**t a baloldalon levő legördülő menüből (kapcsolattartó hozzáadására vagy törlésére az Ügyfél adatai menüpontban van lehetőség, ld. korábban). Ezt követően a megrendelni kívánt minták melletti **jelölőnégyzet**ekbe kattintva pipáljuk ki a megfelelő mintákat. Miután befejeztük, az **Előnézet** gombra kattintva áttekinthetjük a kijelölésünket.

|                                                                                                    |                                                                                                    |                            |                    | aroe 2ndo          |                                                                                                    |             |   |    |
|----------------------------------------------------------------------------------------------------|----------------------------------------------------------------------------------------------------|----------------------------|--------------------|--------------------|----------------------------------------------------------------------------------------------------|-------------|---|----|
|                                                                                                    |                                                                                                    | izhasznú Nonproli 🗙        | +                  |                    |                                                                                                    |             |   |    |
|                                                                                                    |                                                                                                    | <b>@</b>                   | ④ qualco           | .hu/projrendel.pl  | xp?prq=448prqjmd=57                                                                                                    |             | 1 | 11 |
| <text></text>                                                                                                    | <text></text>                                                                                                    | Ma QuekcoDune M            | QuelcoDenube       | CualcoMAE          | 1 Moode 🔀 Doona' 🗃 HRidoc 🦔 QDuna baek 👒 QDunabe baek 🕀 HS Code List 🖨 Neon Beyletetbaals 🥳 Service Dek 🗮 Weekbaed 🐹 Wifeligius                                                                                                    |             | _ |    |
| Default Support Support                                                                                                    | Jackson Duraces Laboration Duraces         Laboration Duraces Laboration Duraces         Laboration Duraces         Laboration Duraces<                                                                                                    |                            |                    |                    | WESSLING WESSLING WESSLING WESS                                                                                                    |             |   |    |
| Image: Instance in the State instance in the State instance instance in the State instance instance                                                                                                    | Image: Inclusion of the Control of the Control of                                             |                            |                    |                    | Jártassági Vizsgál atl Rendszer                                                                                                    |             |   |    |
| Bit faktelik Ungelätet in kärketeks kinglikkes Kärketeksis Kinglikeseksis           Bitgasti fahtaanalittanut MK, Anyapuragiiki kkonstarium           Gustelikke [ärtaaskig vissgikkis- Saskikvissgikkis [ellematik] (sasshikkissgikkis [ellematik] (sasshikkis [ellematik] (sasshikkissgikkis [ellematik] (sasshikkissgikkis [ellematik] (sasshikkis [ellematik] (sasshikkis [ellem                                                                                                    | Be fokdel Øgelde akter Hedersker riggibbes Kontektersker Niggibbes Kontektersker           Belgedet folksavnikkterant MK, Anvegotragibb lakerationus           Gueston MKjärlande State Medication State Mitter State Mitter Stat                                                                                            |                            |                    |                    | JARTASSAGI VIZSGALATI KENDSZER                                                                                                    |             |   |    |
| Indicated if infrastrative constrainting in a state of the state of the state                                                                                                    | Indexed if interaction interaction                                             | 3                          |                    |                    | 🗰 Főoldal. Ögyfél adatai Mérések rőgzítése Kiértékelés. Kijelentkezés                                                                                                    |             |   |    |
| Applicable j j j kraskig vissgalate i j ellewidt j (staskihleringsgalat)         I j krask: MEGERROLIS FILAAA         I krask: MEGERROLIS FILAAA         Statusgal         I krask: MEGERROLIS FILAAAA         Statusgal         Statusgal         Status                                                                                                    | Automate jäänssägi värgädatta - Sakällövärgädatti jellenväli (sakahlehmänsäklätteri virgadatti         Ja lajain: MCGERROLLES FELASAS         Jattasigi värgädatti jellenväli (sakahlehmänsäklätteri)         Täätä jään värgädatti jellenväli (sakahlehmänsäklätteri)         Täätä jään värgädatti jellenväli (sakahlehmänsäklätteri)         Täätä jään värgädatti jellenväli (sakahlehmänsäklätteri)         Täätä jään värgädatti jellenväli (sakahlehmänsäkletteri)         Täätä jään värgädatti jellenväli (sakahlehmänsäkletteri)         Täätä jään värgädatti jellenväli (sakahlehmänsäkletteri)         Täätä jään värgädatti jellenväli (sakahlehmänsäkletteri)         Täätä jään värgädatti jellenväli (sakahlehmänsäkletteri)         Täätä jään vään värgädatti jellenväli (sakahlehmänsäkletteri)         Täätä jään vään vään vään vään vään vään vää                                                                                                    |                            |                    |                    | Beläpett felhasználó: "Tenzt MAE, Anyagytzsgáló laboratórium                                                                                                    |             |   |    |
| 1/1. Lipża: MEGEIRAGLÉS FELADÁCA<br>Listoszy i szgóleti programotor rendeli kopcoletizatów ( <u>megenelization (megenelization (meg</u>                                                                                                    | 1/1. bigin: MEGIENOLÉS FILADAS<br>Descritation for an observation in a constraint of a constraint of a constrain           | QualcoMAE jar              | tassági vizsgála   | atok - Szakitóvi   | zspálati jellemzők (szobahőmérsékketen) vizspálata                                                                                                    |             |   |    |
| I/ 1. type: MERIPACING IF FLAGANA         Metaody visipilati programbar readel kaposistants Text typositetti s         Accorditational kennen service service servi                                                                                                    | 1/2. type: MERINDULTS FELADAX         Metaosisy visspitati programbar redeli kaposistatish: Text typositatish:         Attessist visspitati programbar redeli kaposistatish:         Textilizerspitati pillenvisk (urshahlimirrekkiten)         Textilizerspitati pillenvisk (urshahlimirrekkiten)         Textilizerspitati pillenvisk (urshahlimirrekkiten)         Textilizerspitati pillenvisk (urshahlimirrekkiten)         Textilizerspitati pillenvisk (urshahlimirrekkiten)         Excitizerspitati pillenvisk (urshahlimirrekkiten)         Exciterspitati pillenviski (urshahlimirrekkiten) <td></td> <td></td> <td></td> <td></td> <td></td> <td></td> <td></td>                                                                                                    |                            |                    |                    |                                                                                                    |             |   |    |
| Jatosody visepitati programbar rendeli kapositationi. Tent konotektati u<br>Akapositatenik kelentenisis keledi ai "Opiki idani" menjemban ideti di.<br><b>Exektivistangi kelentenisis keledi ai "Opiki idani" menjemban ideti di.</b><br><b>Statishistangi kelentenisis keledi ai "Opiki idani" menjemban ideti di.</b><br><b>Statishistangi kelentenisis keledi ai "Opiki idani" menjemban ideti di.</b><br><b>Statishistangi kelentenisis keledi ai "Opiki idani" menjemban ideti di.</b><br><b>Statishistangi kelentenisis keledi ai "Opiki idani" menjemban ideti di.</b><br><b>Statishistangi kelentenisis keledi ai "Opiki idani" menjemban ideti di.</b><br><b>Statishistangi kelentenisis keledi ai "Opiki idani" menjemban ideti di.</b><br><b>Statishistangi kelentenisis keledi ai "Opiki idani" menjemban ideti di.</b><br><b>Statishistangi kelentenisis keledi ai "Opiki idani" menjemban ideti di.</b><br><b>Statishistangi kelentenisis keledi ai "Opiki idani" menjemban ideti di.</b><br><b>Statishistangi kelentenisis keledi ai "Opiki idani" menjemban ideti di.</b><br><b>Statishistangi kelentenisis keledi ai "Opiki idani" menjemban ideti di .</b><br><b>Statishistangi kelentenisis keledi ai "Opiki idani" menjemban ideti di .</b><br><b>Statishistangi kelentenisis keledi ai "Opiki idani" menjemban ideti di .</b><br><b>Statishistangi kelentenisis keledi ai "Opiki idani" menjemban ideti di .</b><br><b>Statishistangi kelentenisis keledi ai "Opiki idani" menjemban ideti di .</b><br><b>Statishistangi kelentenisis keledi ai "Opiki idani" menjemban ideti di .</b><br><b>Statishistangi kelentenisis kelentenisis</b> (Statishistangi kelentenisis)<br><b>Statishistangi kelentenisis</b> (Statishistangi kelentenisis)<br><b>Statishistangi kelentenisis</b> (Statishistangi kelentenisis)<br><b>Statishistangi kelentenisis</b> (Statishistangi kelentenisis)<br><b>Statishistangi kelentenisis</b> (Statishistangi kelentenisis)<br><b>Statishistangi kelentenisis</b> (Statishistangi kelentenisis)<br><b>Statishistangi kelentenisis</b> (Statishistangi kelentenisis)<br><b>Statishistangi kelentenisis</b> (Statishistangi kelentenisis)<br><b>Statishistangi kelentenisis</b> (Statishistangi kelentenisis)<br><b>Statishistangi kelentenisis</b> (Statishistangi kelentenis | Jettsody vizgitati progenitor endeli kapotitististi. Tenti kyonettististis<br>Augoralizzati kehenania keholi in "Opiii itati" menomine ketal il.<br>Estististi pillenoitik (ng) hillion endeli in tenti kehenania keholi in "Opiii itati" menomine ketal il.<br>Estististi pillenoitik (ng) hillion endeli in tenti kehenania keholi in "Opiii itati" menomine ketal il.<br>Estististi pillenoitik (ng) hillion endeli in tenti kehenania keholi in "Opiii itati" menomine ketal il.<br>Estististi pillenoitik (ng) hillion endeli in tenti kehenania keholi in "Opiii itati" menomine kehali il.<br>Estististi pillenoitik (ng) hillion endeli itati intervine endeli itati intervine endeli itati in |                            |                    |                    | 1/2. Nepec MEGRENDELES FELADASA                                                                                                    |             |   |    |
| Extended       A terreture to Vinded and the extension of Vinded and the extension of Vinded and the extension of Vinded and Vinded And Vinded And                                                                                                    | Akterstatik behartentasia keledi sel" oppiki elitati" evolpenten elitati di.         Szaktifedorzegidati jellenzék (szenkelőmérnekketen)         Techtárjos (szenkelőmérnekketen)         Szektifedorzegidati jellenzék (szenkelőmérnekketen)         Szeveren elitati keledi sel szenkelőségi paramitérse elitati keledi sel szenkelőségi paramitérse elitati keledi sel szenkelőségi paramitérse elitati keledi sel szenkelőségi paramitérse elitati keledi sel szenkelőségi paramitérse elitati keledi sel szenkelőségi paramitérse elitati keledi sel szenkelőségi paramitérse elitati keledi sel szenkelőségi paramitérse elitati keledi sel szenkelőségi paramitérse elitati keledi sel szenkelőségi paramitérse elitati keledi sel szenkelőségi paramitérse elitati keledi sel szenkelőségi paramitérse elitati keledi sel szenkelőségi paramitérse elitati keledi sel szenkelőségi paramitérse elitati keledi szenkelőségi paramitérse elitati keledi szenkelőségi paramitérsel                                                                                                    | Jártassági vizsgé          | ślati programhoz n | endelt kaposolatta | viti (Test kapsokitartó ~                                                                                                    |             |   |    |
| Szeklétvicregéket jellenezék (rokukulómárskéketen)<br>Terenzeri av rozmeri a szekleteketen)<br>Szezlenezéket jellenezék (rokukulómárskéketen)<br>Szezlenezéket jellenezéket jellenezéketenezéketenezéketenezéketenezéketenezéketenezéketenezéketenezéket jellenezéketenezéketetenezéketeketenezéketenezéketenezéketenezéketenezékete                                                                                                    | Szaktórócszakást jellenesik (szakakómárszakástem)       Ratak joda     Interventi a kozták     Interventi kozták     Interventi kozták     Interventi kozták       1000/26     1000/26     1000/26     1000/26     1000/26     Interventi kozták       1200/27     1010/17/02     1016/00     1000/26     Interventi kozták     Interventi kozták       1200/27     1010/17/02     1016/00     1016/00     Interventi kozták     Interventi kozták       Elszák     Interventi kozták     Interventi kozták     Interventi kozták     Interventi kozták       Interventi kozták     Interventi kozták     Interventi kozták     Interventi kozták                                                                                                    |                            |                    |                    | A kapcsolatastik kurbuntantiaa kunkosi az "Vojofil adatal" mandipontban ánhati el.                                                                                                    |             |   |    |
| Image:         Image:         Image:<                                                                                                    | Intelâ jea         Intelâ jea         Intelâ                                                                                                    | Szakítóvizsgáľ             | lati jellemzők (s  | zobahőmérsék       | eten)                                                                                                    |             |   |    |
| Szt. Mikos     2018/U fordulu     136 000     Sztatekikos karaktikos manda funduju abkoltosataja, haraktikos kiljen nyülis na. tehtekisio (kg., Sztatekikos kiljen nyülis na. tehtekisio (kg., Sztatekikos kiljen nyülis nyülis nyül                                                                                                    | S2v_Tb1.2     2016/12r0/dub     116 000     Establishios scalabilitos manufalitadades (2), stablishios del trabalitadades (2), stablishios del trabalitadades (2), stablishios (2), stablishios (2), stablishishios (2), stablishios (2), stablis                                                         |                            | Tervezett          | Ár (Pt)            | Neghatározandó paraméterek                                                                                                    | Hegrendelem |   |    |
| Ethelait<br>Receite a FORMÁS LIMS <sup>®</sup> beneditaria variantia                                                                                                    | EDNOIDE<br>Nacita PORTAS LIMS <sup>®</sup> Meesbinin indexent. WE worksite                                                                                                    | Hinták jele                | Alusztas           |                    |                                                                                                    |             |   |    |
| Vacate a FORRAS LIME" laterative indusine. WER was include                                                                                                    | Nacial a FORRAS LIMS" lacessful indexes. WEE weekings                                                                                                    | Rinták jele                | 2018/Lforduló      | 136 000            | Sztastélos szakadás megnyűlés (A), Sztastélos mandól folyás Jakiváltosát (A), Sztastélos teljes nyűlés mar. tehdelákor (A), Sztastélos kédélem vyűlés mar. tehdelákor (A), Sztastélos kédélem vyűlés mar. tehdelákor (A), Sztastélos teljes nyűlés<br>zaskadákor (A), Sztastélos kerezémeter-csokanel (2), Szakatalássát (A), Negelemeter forsok (A), Sztastélos kédélem vyűlés mar. tehdelákor (A), Sztastélos teljes nyűlés<br>(A) (Szakatákor (A), Sztastélos megyőlés (A), Ned folyámátet feldelő a (Szakatákor (A), Sztastélos kédélem vyűlés<br>(A) (Szakatákor (A), Sztastélos megyőlés (A), Sztastélos teljes nyűlés<br>(Szakatákor (A), Sztastélos megyőlés (Szakatákor (A), Szakatákor (A), Sztastélos teljes (Szakatákor (A), Sztastélos teljes nyűlés<br>(Szakatákor (A), Sztastélos megyőlés (Szakatákor (A), Szakatákor (A), Szakatákor (A), Sztastélos teljes (Szakatákor (A), Szakatákor (A), Sztastélos teljes nyűlés<br>(Szakatákor (A), Sztastélos teljes (Szakatákor (A), Sztastélos teljes nyűlés<br>(Szakatákor (A), Sztastélos teljes nyűlés (Szakatákor (A), Sztastélos teljes nyűlés<br>(Szakatákor (A), Sztastélos teljes nyűlés<br>(Szakatákor (A), Szakatákor (Szakatákor (A), Szakatákor (A), Szakatákor (A), Szakatákor (A), Szakatákor (A), Szakatákor (A), Szakatákor (A), Szakatákor (A), Szakatákor (A), Szakatákor (A), Szakatákor (A), Szakatákor (A), Szakatákor (A), Szakatákor (A), Szaka                                                                                                    | Ø           |   |    |
|                                                                                                    |                                                                                                    | SZV_TR-1,2                 | 2018/L/orduló      | 136 000            | Establistis caladie negvijels (A), Establistis nanoši folgis bielvelstelfA), Establistis nej pie nyčišt nes. tenhetickov (A <sub>2</sub> ), Stabilitis nej pie nyčišt nes. tenhetickov (A <sub>2</sub> ), Stabilitis nej pie nyčišt nes. tenhetickov (A <sub>2</sub> ), Stabilitis nej pie nyčišt nes. tenhetickov (A <sub>2</sub> ), Stabilitis nej pie nyčišt nes. tenhetickov (A <sub>2</sub> ), Stabilitis nej pie nyčišt nes. tenhetickov (A <sub>2</sub> ), Stabilitis nej pie nyčišt nes. tenhetickov (A <sub>2</sub> ), Stabilitis nej pie nyčišt nes. tenhetickov (A <sub>2</sub> ), Stabilitis nej pie nyčišt nes. tenhetickov (A <sub>2</sub> ), Stabilitis nes. tenhetickov (A <sub>2</sub> ), Stabilitis nes. tenhetickov (A <sub>2</sub>                                                                                          | Ø           |   |    |
|                                                                                                    |                                                                                                    | SZV_TR-1,2                 | 2018/Lforduló      | 136 000            | Establistis zakadeli negvijulis (U), Estabilistis nanosti tirjeka slukvijetis (U), Estabilistis nanosti tirjeka slukvijetis (U), Estabilistis nanosti tirjeka slukvijetis (U), Estabilistis nanosti tirjeka slukvijetis (U), Estabilistis nanosti tirjeka slukvijetis (U), Estabilistis nanosti tirjeka slukvijetis (U), Estabilistis nanosti tirjeka slukvijetis (U), Estabilistis nanosti tirjeka slukvijetis (U), Estabilistis nanosti tirjeka slukvijetis (U), Estabilistis (U), Estabilistis (U), Estabilistis (U), Estabilistis nanosti tirjeka slukvijetis (U), Estabilistis (U), Estabilistis (U), E                                                                                                    | Ø           |   |    |
|                                                                                                    |                                                                                                    | Minták jele                | 2018/L/orduló      | 136 000            | Establis szádál megyillis (U), Establis mendő lívája skulatiostál,), Establis mellen műlis me. tehetekor (L), Establis mellen mellen mellen műlis<br>szádálásor (A), Százális is kerestmetse- csikarás (C), Százális islendigu, Establis (K), Százális kerestmetse-<br>fűjválhat teheteker (K), Százális islendigu, A), Százális islendigu, A), Százális (K), Százális (K), Százális                                                                                                    | Ø           |   |    |
|                                                                                                    |                                                                                                    | Fintak jele                | 2018/L/orduló      | 136 000            | Establis zakódo negvisis (k), Establis negvisis (k), Establis negvisis (k), Establis (k), Establis (                                                                                                    | Ø           |   |    |
|                                                                                                    |                                                                                                    | Finital jole               | 2018/L/orduló      | 136 000            | Batadéo szakódo majyolis (k), Batadéo mandő folyán sikulotosztáj), Estanétise tejen műlt me. teheteker (k), Szakálos mellem műlt mellem folyántatór (k), Szakálos kerestmellet (k), Szakálos kerestmellet (k), Sza                                                                                                    | Ø           |   |    |
|                                                                                                    |                                                                                                    | Finital jole               | 2018/I.forduló     | 136 000            | Biotechios casadole magnybilis (b), Biotechios manosi folyies absolutionation), Biotechios (b), Biotechios (b)                                                                                                    |             |   |    |
|                                                                                                    |                                                                                                    | Finital jole               | 2018/I.forduló     | 136 000            | Elstablistic scholar in erg/scholar bit/scholarski/L), Establistic scholar (L), Stablistic scholar (L), Stablisti Stablisti (L), Stablistic scholar (L), Stablistic sch                                                                                                    |             |   |    |
|                                                                                                    |                                                                                                    | Finital jole               | 2018/L/orduló      | 136 000            | Bitabilio Esilador megvilis (k), Bitabilio mandi fiyiqi sikufikasiladi, Sitabilio Bitabilio me, tehrefator (k <sub>0</sub> ), Sitabilio me, tehrefator (k <sub>0</sub> ), Sitabilio me, teh | Ø           |   |    |
|                                                                                                    |                                                                                                    | Printak jede<br>SZV_TR-1,2 | 2018/1.forduló     | 136 000            | Batadéo szakado mayoliti (k), Batadéo mandő folyás skulotiszták), Estantés terefektor (k), Statatés kerektekor (k), Statatés kerektekor (k), Stata                                                                                                    |             |   |    |

A **Vissza** gombra kattintva visszatérhetünk az előző képernyőhöz és módosíthatjuk a kijelölést, a **Rögzít** gombra kattintva pedig rögzíthetjük azt. FIGYELEM! A rögzítést követően a kijelölés elektronikus úton történő módosítására nincsen lehetőség. Ilyen esetben kérjük, lépjen kapcsolatba velünk.

|                                                                                                    | Image: Image:                                |
|----------------------------------------------------------------------------------------------------|----------------------------------------------------------------------------------------------------|
| Constraints of the second second | WISSING WEISSELLING WISSING WEISSELLING WISSING WEISSELLING ARTICLESS ALLERING ALLERING ALLE  |
| JÁRTASSÁGI VIZSGÁLATI RENDSZER         BIÓDER DEVERSÍGI VIZSGÁLATI RENDSZER         BIÓDER DEVERSÍGI VIZSGÁLATI RENDSZER         BIÓDER DE VERSÍGI VIZSGÁLATI RENDSZER         BIÓDER DE VERSÍGI VIZSGÁLATI RENDSZER         BIÓDER DE VERSÍGI VIZSGÁLATI RENDSZER         BIÓDER DE VERSÍGI VIZSGÁLATI RENDSZER         BIÓDER DE VERSÍGI VIZSGÁLATI RENDSZER         BIÓDER DE VERSÍGI VIZSGÁLATI RENDSZER         BIÓDER DE VERSÍGI VIZSGÁLATI RENDSZER         BIÓDER DE VERSÍGI VIZSGÁLATI RENDSZER         BIÓDER DE VERSÍGI VIZSGÁL                                                                                                    | Ağırtassâğı Vizsgâları Rendszer     Wizsgâları Rendszer     Wizsgâları Rendszer     Wizsgâları Gelenzők (szokahámársákketen) vizsgálara     Vizsgáları     Vizsgáları Gelenzők (szokahámársákketen) vizsgálara     Vizsgálara     Vizsgálara     Vizsgálara     Vizsgálara                                                                                                    |
| Cédélá Byréf adata Hérések régidénések régidénések     Cédélá Byréf adata Hérések régidénések régidénések     Cédélá Byréf adata Hérések régidénések     Cédélá Byréf adata Hérések régidénések     Cédélá Byréf adata Hérések régidénések     Cédélá Byréf adata Hérések régidénések     Cédélá Byréf adata Hérések régidénések     Cédélá Byréf adata Hérések régidénések     Cédélá Byréf adata Hérések régidénések     Cédélá Byréf adata Hérések régidénések     Cédélá Byréf adata Hérések régidénések     Cédélá Byréf adata Hérések régidénések     Cédélá Byréf adata Hérések régidénések     Cédélá Byréf adata Hérések régidénések     Cédélá Byréf adata Hérések     Cédélá Byréf adata Hérések     Cédélá Byréf adata Hérések régidénések     Cédélá Byréf adata Hérések     Cédélá Byréf adata Hérések régidénések     Cédélá Byréf adata Hérések régidénések     Cédélá Byréf adata Hérések régidénések     Cédélá Byréf adata Hérések régidénések     Cédélá Byréf adata Hérések régidénések     Cédélá Byréf adata Hérések régidénések régidénések régid | Marking Stratt Medical Medical Me      |
| Brichtele Begreten daten verscher riginitese Könntloches Könntloches Könn | ## Fönklat Ögyött halatai Heleskek rägsteles Kuletekkels Kijotankoods      Baldpatt falhasznälis_Teszi MAZ, Anyagornagilis lakoratirum      latok - SzakRövicsgálati jellenutők (szokahdnérsékkelen) vissgálata      //2. Njelen HEGRENDELÉS ELLENGEZÉSE      //2. Njelen HEGRENDELÉS ELLENGEZÉSE                                                                                                    |
| Delegate failuarsakis _ taxt MAF, Arganyczagikk laboratórium           QualcoMAF jatrassigi vizugikatu - Szakikóvizugikati jellemzek ( szahabómirsekkleten) vizugikatu           J. Najón: HECRENDELÉS ELLENGEZÉSE           Harassigi vizugikatu zongolanto produktorowyk ( szahabómirsekkleten) vizugikatu zongolantorowyk ( szahabómirsekkleten) vizugikatu zongolantorowyk ( szahabómirsekleten) vizugikatu zongolantorowyk ( szahabómirsekleten) vizugikatu zongolantorowyk ( szahabómirsekleten) vizugikatu zongolantorowyk ( szahabómirsekleten) vizugikatu zongolantorowyk ( szahabómirsekleten) vizugikatu zongolantorowyk ( szahabómirsekleten) vizugikatu zongolantorowyk ( szahabómirsekleten) vizugikatu zongolantorowyk ( szahabómirsekleten) vizugikatu zongolantorowyk ( szahabómirsekleten) vizugikatu zongolantorowyk ( szahabómirsekleten) vizugikatu zong                                                                                                 | Beläpett falhaznälis _=Text HAT, Anyegvizsgälä laboratórium<br>älatok - SzakRóvizsgäläti jellemi äk (szobahámérséhbeten) vizsgälata<br>2/2. képén: HEGBENDELÉS ELLENŐBZÉSE<br>mboz rundelt kejcsolattartó:                                                                                                    |
| Qualcotteki jutassajalativa - Sasalikoirissajalati jellemukik (sasalakohinissäkkien) viissajalati         J2. läpän retGetenotsis tutenköisise         J2. läpän retGetenotsis tutenköisise         J2. läpän retGetenotsis tutenköisise         Jaiona retGetenotsis tutenköisise         Sakanaja Varsjället programkos rendelt kapsalakterin)         Testa Varsjället programkos rendelt kapsalakterin         Sakanaja Varsjället programkos rendelt kapsalakterin         Sakanaja Varsjället programkos rendelt kapsalakterin         Sakanaja Varsjället programkos rendelt kapsalakterin         Sakanaja Varsjället programkos rendelt kapsalakterin         Sakanaja Varsjället programkos rendelt kapsalakterin         Sakanaja Varsjället programkos rendelt kapsalakterin         Sakanaja Varsjället programkos rendelt kapsalakterin         Sakanaja Varsjället programkos rendelt kapsalakterin (kapsalakterin)         Sakanaja Varsjället programkos rendelt kapsalakterin (kapsalakterin)         Sakanaja Varsjället programkos rendelt kapsalakterin (kapsalakterin)         Sakanaja Varsjället programkos rendelt kapsalakterin (kapsalakterin)         Sakanaja Varsjället programkos rendelt kapsalakterin (kapsalakterin)         Sakanaja Varsjället programkos rendelt kapsalativa (kapsalakterin)         Sakanaja Varsjället programkos rendelt kapsalativa (kapsalakterin)         Sakanaja Varsjället programkos rendelterin (kapsalakterin)         Sakanaja Va                                                                                                    | álatok - Szakitóvizsgálati jellemzők (szobahómérsékketen) vizsgálata<br>2/2. kipén: HEGRENDELÉS ELLERÖRZÉSE<br>mbez rundelt kapcsolattartó:                                                                                                    |
| J. Hyder: HEGRENDELÉS ELLENGEZÉS         Zisterssign Hergelikti programher rendel kopcolstantet:         Text Hosperintent         Statificities (LECOMARINE)         Text Hosperintent         Statificities (LECOMARINE)         Statificities (LECOMARINE) </td <td>2/2. Npán: HEGRENDELÉS ELLENŐRZÉSE<br/>mbaz rundult kapcsolattartá:</td>                                                                                                    | 2/2. Npán: HEGRENDELÉS ELLENŐRZÉSE<br>mbaz rundult kapcsolattartá:                                                                                                    |
| In the mediate interview in the second second  | 2/2. nyoki neukinietus sutennietus sutennietus s                                                                                                    |
| Bit Associal transfer Colspan=1       Bit Associal transfer Colspan=1       Text sequences       Stabilization Colspan=1       Stabilization Colspan=1       Stabilization Colspan=1       Internation Colspan=1       Stabilization Colspan=1       Stabilization Colspan=1                                                                                                    | mbre rundelt kapcsolattartó:                                                                                                    |
| Szaktóvicsgálati jellenzűlt (szohálmérsékleten)           Intelä Jole         Fervezétt         ////////////////////////////////////                                                                                                    |                                                                                                    |
| Hundrik Jole         Tervezett         Ar (N)         Heighteinszenki paramittered         Heighteinszenki paramittered           52%_75.1,2         2010/1.fm/dds         338.000         Sztatalista szabadziar (A), Sztatalista szabadziar (A), Sztatalista szabadziar (A), Sztatalista sztatalista szabadziar (A), Sztatalista szabadziar (A), Sztatalista szabadziar (A), Sztatalista sztatalista szabadziar (A), Sztatalista szabadziar (A), Sztatalista szabadziar (A), Sztatalista szabadziar (A), Sztatalista sztatalista (A), Sztatalista sztatalista (A), Sztatalista szabadziar (A), Sztatalista szabadziar (A), Sztatalista sztatalista (A), Sztatalista Sztatalista (A), Sztatalista Sztatalista (A), Sztatalista (A), Sztatalista (A),                                                                                                    | (szobahőmérsékleten)                                                                                                    |
| Jacobia         Spacefast         Spacefast                                                                                                    | Ár (78) Menhatácszandó naramátesek Menrandelem                                                                                                    |
|                                                                                                    | Százaklász szakadái megnyülis (A), Százaklász mandó folyán alkonlitesia(A), Százaklász tejen nyülis max. tembelakor (Ag), Százaklász tejetkony nyülis max. tembelakor (Ag), Százaklász tejetkony nyü |
| Viera Diont                                                                                                    |                                                                                                    |
| workid Polypic                                                                                                    | Visaza Rógat                                                                                                    |
| Xasga # FORRÁS LIMS <sup>®</sup> ladeoblum revoluente. WE version/se                                                                                                    | K6607 # FORRÁS LIMS <sup>®</sup> lakeat/um rentzenni. WEB verzálnutvu                                                                                                    |
|                                                                                                    |                                                                                                    |

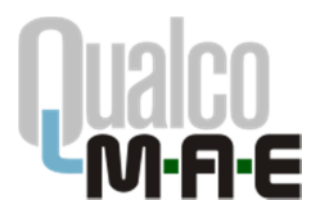

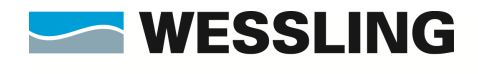

A megjelenő képernyő igazolja vissza a rögzítés tényét. Az üzenet alatti gombra kattintva visszatérhetünk a Főmenübe.

| SSLING Közhasznő Non × +                                                                                                    |     |   |   | . 0 | x |
|----------------------------------------------------------------------------------------------------|-----|---|---|-----|---|
| 🖉 🦁 qualco.hu/projendel.php 🛛 🖉 🗘 Kersels                                                                                                    | ☆ 自 | + | Â | ø   | ≡ |
| QualcoDunahu 🗌 Qualco teszt 🐐 QualcoDanube 👘 Moodle 📄 Doora2 🛃 iHRdoc 🐃 QDuna szerk 🐃 QDanube szerk 📄 HS Code List                                                                                                    |     |   |   |     |   |
| WESSLING WESSLING WESSLING Kit Katabi So Kitabi<br>Kitarabi Katabi So Kitabi                                                                                                    |     |   |   |     |   |
| Jártassági Vizsgál atl Rendszer                                                                                                    |     |   |   |     |   |
| JARIASSAGI YIZSGALATI KENDSZER                                                                                                    |     |   |   |     |   |
| 🗰 Főoldal. Ögyfél adatai Hinták visszaigazolása. Mérések rőgzítése kiértékelés: Kijelemtkezés                                                                                                    |     |   |   |     |   |
| Belépett felhasználó: _Teszt Cég, Környezetanalitikai Laboratórium                                                                                                    |     |   |   |     |   |
|                                                                                                    |     |   |   |     |   |
| Megrendelését a kiválasztott témäköhen rozzikettik. További témakorokból való megrendelés a Fómenúbe való visszatérés után lehetséges.<br>Nesetkető hakötélő 2015 témakó fel                                                                                                    |     |   |   |     |   |
| Jenenkacen indandov je kratna i u kratna i je kratna i je kratna                                                                                                    |     |   |   |     |   |
|                                                                                                    |     |   |   |     |   |
| Visizatirės a tomenube                                                                                                    |     |   |   |     |   |
| Kentila E ERRAS LINS <sup>®</sup> Interesting Annual Market and Annual Market and Annua |     | _ | _ |     |   |
|                                                                                                    |     | _ |   |     |   |
|                                                                                                    |     |   |   |     |   |
|                                                                                                    |     |   |   |     |   |
|                                                                                                    |     |   |   |     |   |
|                                                                                                    |     |   |   |     |   |
|                                                                                                    |     |   |   |     |   |
|                                                                                                    |     |   |   |     |   |
|                                                                                                    |     |   |   |     |   |
|                                                                                                    |     |   |   |     |   |
|                                                                                                    |     |   |   |     |   |
|                                                                                                    |     |   |   |     |   |
|                                                                                                    |     |   |   |     |   |
|                                                                                                    |     |   |   |     |   |
|                                                                                                    |     |   |   |     |   |
|                                                                                                    |     |   |   |     |   |

A témakör mellett megjelenő pipa jelzi, hogy adott témakörből már rendeltünk mintát.

| C f                                       | lomenu.php                                                                                                    | 🖻 🤫 90% 🚥 🖾 🔍 Keresés                                 | lii\ |
|-------------------------------------------|----------------------------------------------------------------------------------------------------|-------------------------------------------------------|------|
| coDuna.hu 🔄 Qualco teszt 🦄 QualcoDanube 🎢 | i Moodle 🖨 Doora2 😹 iHRdoc 🔌 QDuna szerk 🖄 QDanube szerk 🖨 HS Code List 🖨 Nexon Bejelentkezés 🍕 Service De                                                           | sk 🧧 Waveboard 💢 W Faliújság                          |      |
|                                           | WESSLING WESSLING Kotoon Kotoon Kotoon                                                                                                    | zetközi Kutató és Oktató<br>á Nonprofit KH. (WIREC)   |      |
|                                           | Jártassági Vizsgálati R                                                                                                    | ENDSZER                                               |      |
|                                           | 😹 Föoldal Ögyfél adatai Mérések rögzítése Kiérték                                                                                                    | (EVIDZXEB<br>kelés Kijelentkezés                      |      |
|                                           | Belépett felhasználó: _Teszt MAE, Anyagvizsgáló laboratórium                                                                                                    | Útmutató az elektronikus ügyintézés<br>használatához: |      |
|                                           | Jártassági vizsgálat, főoldal Jelmagyarázat: 🗸 A jártassági v                                                                                                    | izsgálati programba bejelentkezett a laboratórium.    |      |
|                                           | <u>Úgyfél alapadatok karbantartása</u><br>A leboratórium átalánea adatanak megadása lietve módoskása.                                                                |                                                       |      |
|                                           | <ul> <li>QualcoMAE jártassági vizsgálati program<br/>Az ezévi jártassági vizsgálati program megtekintése, megrendelni kívánt minták kiválasztása.</li> </ul>         |                                                       |      |
|                                           | o √Szakítóvizsgálati jellemzők (szobahőmérsékleten) vizsgálata<br>Laboralórum kódszáma:                                                                              |                                                       |      |
|                                           | <ul> <li>Szakítóvizsgálati jellemzők (emelt hőmérsékleten) vizsgálata</li> </ul>                                                                                     | Programismertető: 🏜                                   |      |
|                                           | • Rockwell-C keménység vizsgálata                                                                                                    |                                                       |      |
|                                           | <ul> <li><u>Rockwell-B keménység vizsgálata</u></li> </ul>                                                                                                    |                                                       |      |
|                                           | <ul> <li><u>Ridegtörési hajlam (Charpy-V) vizsgálata</u></li> </ul>                                                                                                  |                                                       |      |
|                                           | <ul> <li>Megrendelő nyomtatása<br/>Megrendelő nyomtatása a megrendelt paraméterek alapján.</li> </ul>                                                                |                                                       |      |
|                                           | <ul> <li><u>Hérési eredmények rőgzítése, megtekintése</u><br/>Mérési eredmények rögzítése az aktuás mintakosztáshoz, a rögzített eredmények megtekintése.</li> </ul> |                                                       |      |
|                                           | Kiértékelés     Mérési eredmények kértékelésének megtekintése.                                                                                                    |                                                       |      |
|                                           | <ul> <li>Kijelemtkezés<br/>Klépés a jártassági vizsgálati rendszerből</li> </ul>                                                                                     |                                                       |      |
|                                           | Készült a FORRÁS LIMS <sup>©</sup> laboratóriumi rendszerrel. V                                                                                                    | VEB: www.ims.hu                                       |      |

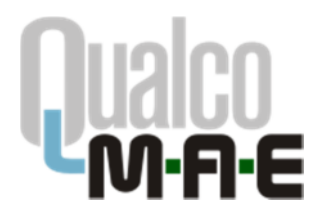

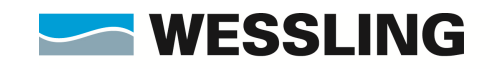

Folytathatjuk egy **másik témakör**rel vagy kinyomtathatjuk a kitöltött megrendelőlapot. Ehhez a Főmenüben kattintsunk a **Megrendelő nyomtatása** menüpontra: egy új ablakban megjelenik a kitöltött megrendelőlap **pdf** formátumban.

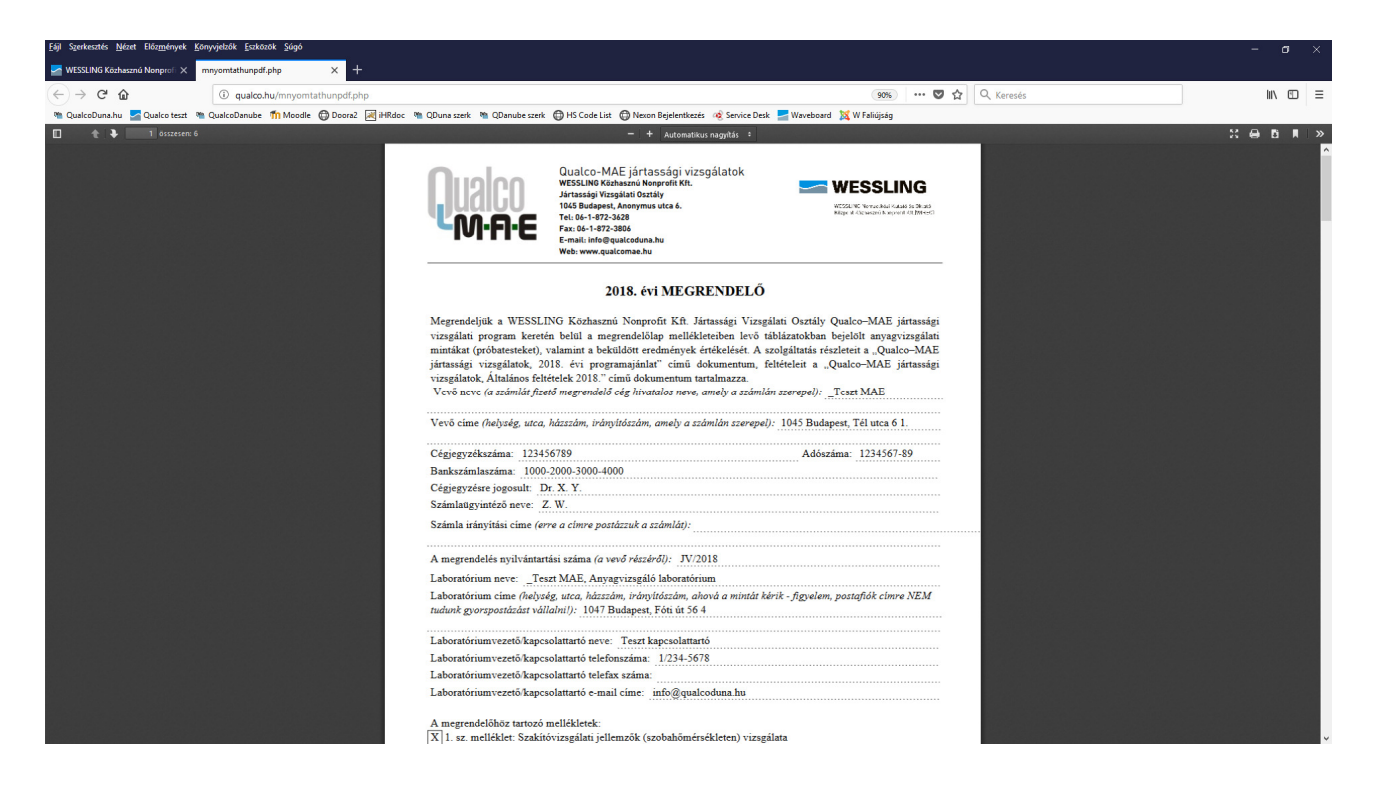

Kérjük, hogy a kinyomtatott jelentkezési lapot a megjelölt helyeken szíveskedjenek cégszerűen aláírni és postai úton, faxon, vagy szkennelést követően e-mailen visszajuttatni hozzánk. A jelentkezés a cégszerűen aláírt jelentkezési lap megérkezésével válik hivatalossá!

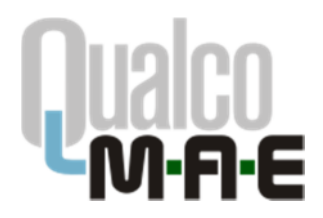

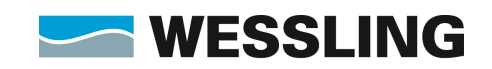

#### A minták megérkeztének visszaigazolása

A QualcoMAE jártassági vizsgálatok honlapján felhasználónevünk és jelszavunk segítségével lépjünk be az Elektronikus ügyintézés menüpontba.

Amennyiben adott fordulóban ez az első belépésünk, a rendszer rákérdez a minták megérkeztére illetve állapotára. A visszaigazolást kitöltést és a **Végrehajt** gombra kattintást követően tudjuk elküldeni:

| Eiji Szerkenztés ( | Skota Dingsbynk Sanyajakis (adatat šaja                                                                                                    | – a ×    |
|--------------------|----------------------------------------------------------------------------------------------------|----------|
| WESSLING Kod       | hasani Nonpoli X +                                                                                                    |          |
| (←) → ℃            | 😧 🛈 quakoteszt wessing privimitatásszarogait pépílmid = 4595 *** 🛡 🏠 🔍 Keresis                                                                                 | inv ©D ≡ |
| M QualcoDuna.h     | u 🧧 Quales tenst 🦄 Quales Dennia 🛅 Meteola 🔯 Denna 🔄 🖄 Oburna sant 🕲 Oburna sant 🕲 Hil Cols List 🕥 Nacon Biylertikasis 🐗 Sanise Denk 🧮 Wandowa 💢 Wi Falisjakaj |          |
|                    | WESSLING WESSLING COMPARING COMP                                                                                                    |          |
|                    | LÁRTASSÁGI VIZSCÁLATI RENDSZER                                                                                                    |          |
|                    |                                                                                                    |          |
|                    | 88 Föddal Ügyfél adatal Winták visszalgazolása Nérések rügzítése Kiértékelés Kijelentkezés                                                                     |          |
|                    | Belőpett felhasználó: _Teszt MAE, Anyagvizsgáló Laboratórium                                                                                                   |          |
|                    | Minták visszaigazolása                                                                                                    |          |
|                    | 2018/Lforduló                                                                                                    |          |
|                    | Laboratórium kódazáma: 997/2018                                                                                                    |          |
|                    | A megrendek vizsgálati minták hiánytalanul és sértetlenül érkeztek: Igen 🔿 Nem 🏵                                                                               |          |
|                    | A vizsgálati minták közül megeérütélimaradt a                                                                                                    |          |
|                    | jrZv_T*>-i<br>jaki mita, kotjuk potsazt.                                                                                                    |          |
|                    |                                                                                                    |          |
|                    | Végrahajt                                                                                                    |          |
|                    | Kistita FORRAS LIMS <sup>®</sup> laborationi involuzioni. WER: www.lim.ive                                                                                     |          |
|                    |                                                                                                    |          |
|                    |                                                                                                    |          |
|                    |                                                                                                    |          |
|                    |                                                                                                    |          |
|                    |                                                                                                    |          |
|                    |                                                                                                    |          |
|                    |                                                                                                    |          |
|                    |                                                                                                    |          |
|                    |                                                                                                    |          |
|                    |                                                                                                    |          |
|                    |                                                                                                    |          |

A visszaigazolást a későbbiekben megtekithetjük és igény szerint saját felhasználásra kinyomtathatjuk a **Minták visszaigazolása** menüpont alatt:

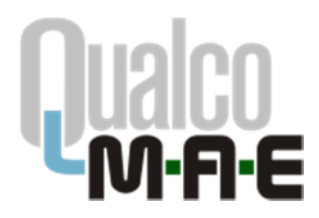

Eğil Szerkenstén Nézet Előzmények Köryvjelzők Eszközök Súgó

Qualco-MAE jártassági vizsgálatok WESSLING Közhasznú Nonprofit Kft. Jártassági Vizsgálati Osztály 1045 Budapest, Anonymus utca 6. Tel: 06-1-872-3628 Fax: 06-1-872-3806 E-mail: info@gualcoduna.hu Web: www.qualcomae.hu

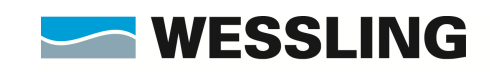

WESSLING Nemzetközi Kutató és Oktató Központ Közhasznú Nonprofit Kft.(WIREC)

| → C* @ 0 qualcotesttwessingpriv/mintsvissa.php                                                                                                    | +++ 😇 🏠 🔍 Keresés                                                                                                    | IIV 00 ÷                  |
|----------------------------------------------------------------------------------------------------|----------------------------------------------------------------------------------------------------|---------------------------|
| elcoDuna.hu 👱 Qualco teust 🐐 QualcoDenulos 🏠 Moodis 💿 Docraz 🖂 Hildoc 🍬 QDuna szerk 👒 QDanube szerk 💿 HS Code List 💿 Neoce Beyleretkezés 🔞 Service Desk 量                                                                                                    | Waveboard 🐹 W Fakignig                                                                                                    |                           |
| WESSLING WESSLING WESSLING KIEpon Kiepon Kie                                                                                  | vizi Kutetó és Oktató<br>ergenélt K.n. (MIREC)                                                                                                    |                           |
| Jártassági Vizsgálati Re                                                                                                    | NDSZER                                                                                                    |                           |
| Föoldal Ügyfél adatal Minták visszaigazolása Mérések rögztése t                                                                                                    | Riértékelés Kijelentkezés                                                                                                    |                           |
| Belépett felhasználó: _Teszt MAE, Anyagvizsgáló Laboratórium                                                                                                    |                                                                                                    |                           |
| Minták visszelgazoláse                                                                                                    |                                                                                                    |                           |
| • 🤮 🎽 2018/1.fordulo.42. http://doi.org/10.15-17.                                                                                                    |                                                                                                    |                           |
| <ul> <li>Орановчис расальная подальник</li> </ul>                                                                                                    |                                                                                                    |                           |
| Käusälla FORRÁS LIMS <sup>®</sup> laisonaldriumi nendesamel. WED:                                                                                                    | : energinada                                                                                                    |                           |
|                                                                                                    |                                                                                                    |                           |
|                                                                                                    |                                                                                                    |                           |
|                                                                                                    |                                                                                                    |                           |
|                                                                                                    |                                                                                                    |                           |
|                                                                                                    |                                                                                                    |                           |
|                                                                                                    |                                                                                                    |                           |
|                                                                                                    |                                                                                                    |                           |
|                                                                                                    |                                                                                                    |                           |
|                                                                                                    |                                                                                                    |                           |
|                                                                                                    |                                                                                                    |                           |
|                                                                                                    |                                                                                                    |                           |
|                                                                                                    |                                                                                                    |                           |
|                                                                                                    |                                                                                                    |                           |
| nturatis filmet Elizzainyak filmeginkak finaktatik filme                                                                                                    |                                                                                                    | - o                       |
| ntecetie Bélene Bilegyányuk Edinyopekeik Eceleteek Solge<br>SUNIK Kédeleseré Neurgori X minitegel pře X +                                                                                                    | - 174                                                                                                    | - 0                       |
| tenzis Mies Bilogelayst Szenycjelck Eostant Sógi<br>2016 Koldezolu Nangori X mintepff ply X +<br>© @ @<br>© @ docoment wessing privjimintzedforp/mid=45955<br>zonoutu @ Outoches Mitteelle @ Dana @ jitfdet % Obreazet % Obreate with @ Haon Bijderskesis % Service Denk =                                                                                                    | 😨 🏠 🔍 Kerests<br>Workbard 💥 Wiskipig                                                                                                    | - 0<br>W. CD              |
| terente Blezzimyst Ecnycycleik Eostante Sogo<br>SRIG Editezen Nooper X mittapflyte x +                                                                                                    | 🐨 🏠 🍳 Keresis<br>Wordsord 💥 W Inlights                                                                                                    | - a<br>N D<br>:: 0 B R    |
| annin Bread Bleggleysk Kanvyskik (oktank Soge<br>LUNG Kolsson Noopen: X minitspål øhø X +<br>C @ @<br>C @ @<br>C @ @<br>C @ @<br>C @ @<br>C @ @<br>C @ @<br>C @ @<br>C @ @<br>C @ @<br>C @ @<br>C @ @<br>C @ @<br>C @ @<br>C @ @<br>C @ @<br>C @ @<br>C @ @<br>C @ @<br>C @<br>C                                                                                                    | ••• ত 슈 ] Q Keresis<br>Weeksed 및 W falijaig                                                                                                    | - 0<br>N 00<br>:: 0 8     |
| teorfé Blez Blezeleysk (zevyská (oktork Sop)<br>UNS Kolszaru Nonjen: × mintopflylo × +<br>C @ @ Calabaret Wessing privinintajd[pip]mid=4595<br>zoDanku @ Darka teol M & QuircoDenake 1 M Meedia @ Denail @ Hildes % ODanuke seek @ H5 Cedu int @ Hasen Baylenbezis @ Service Denk @<br>@ @ @ Calabaret M Meedia @ Denail @ Hildes % ODanuke seek @ H5 Cedu int @ Hasen Baylenbezis @ Service Denk @<br>@ @ @ Calabaret M Meedia @ Denail @ Hildes % ODanuke seek @ H5 Cedu int @ Hasen Baylenbezis @ Service Denk @<br>Vizsgálati minták visszzaigazoló                                                                                                    | ک ک ک در Keresés<br>Weathcard کل Winkipag<br>Iapja                                                                                                    |                           |
| tereté Bez Bezerent Konyoptek (orkont Sopi<br>2016 Gabezni Nonyori × mintzpéllighe × 4<br>© @ gualochezt westing privilmitzefüglighejimid=4595<br>szönnölu @ Gualochezt westing privilmitzefüglighejimid=4595<br>szönnölu @ Gualochezt westing Okano szek @ Discola szek @ HS Gab List @ Hean Bajalentikasi @ Sanica Dank @<br>@ @ @ Okano szek @ Discola List @ Hean Bajalentikasi @ Sanica Dank @<br>Vizsgálati minták visszaigazoló  <br>2018/J.forduló                                                                                                    | ۰۰۰ ত ۲ ک کر Keresis<br>Weekboord کر Wifeliquig                                                                                                    | - 0<br>NA (1)<br>.: 00 R  |
| sevels (Ment Blaggleynt (dropplati (oddant Soge<br>UND Kladucan Neogen X minitgölf of X +<br>C @ @<br>Qualocient wessing prival-initatatif php/mid=4595<br>aDana se & @ Classicati @ Hean Bajderbeaix @ Sevies Des &<br>@ @ @ Gastron 1 - + Automation roughts +<br>Vizsgálati miniták visszaigazoló f<br>2018/J.fordulo                                                                                                    | ۰۰۰ ত ۲ ک مراجع<br>Weathcard کر Windigiang                                                                                                    | - 0<br>IA 0<br>:: 0 1     |
| seedis Steel Blaggleynt Kongolali Golandi Soge<br>UND Koldescel Neoper X minitopil pilo X +<br>C @ @<br>@ galocitect wessing privinintapil (php)mid=3595<br>#Danak @ Galesteel @ Galesteel @ Galesteel @ Biocel Buildersteel @ Biocel Buildersteel @ Geneias Ches<br>@ @ @ @ @<br>@ @ @ @ @ @ @ @ @ @ @ @ @ @                                                                                                    | ተተ 🗑 🏠 🔍 Koresés<br>Workbord 💥 W Faliquég                                                                                                    | - 0<br>IA 0<br>:: 0 0 1   |
| kardé (jéné Béngényik Ednyojeté Editek Soge<br>2016 Edutation Honger × mentepit ging × +<br>© © © @ @ @ukochecti vesting privinintagol (phylheid: 4555<br>izčonaku © Quelo Bené © Mice © Dene ©   Hidee © Quene seet © Queuda seet © His Cask ist © Hasen Bigdertisetis @ Service Denk ©<br>Vizsgálati minták visszaigazoló  <br>2018/l.fordulo<br>Laboratórium kódszáma: 997/2018<br>A megrendelt vizsgálati minták hiánytalanul és sértetlenül érkezte                                                                                                    | العوني العوالي المعالي المعالي المعالي المعالي المعالي المعالي المعالي المعالي المعالي المعالي المعالي المعالي<br>العوالي المعالي المعالي المعالي المعالي المعالي المعالي المعالي المعالي المعالي المعالي المعالي المعالي المعالي<br>المعالي المعالي المعالي المعالي المعالي المعالي المعالي المعالي المعالي المعالي المعالي المعالي المعالي المعالي                                                                                                    | - 0<br>IA 0<br>:: 0 D X   |
| terefé Béré Béréjének Kényajeki Ladarak Saje<br>2016 Kabaran Nengeri × mintepél éga × +<br>© @                                                                                                    | العوني العوني العوالي المعالي المعالي المعالي المعالي المعالي المعالي المعالي المعالي المعالي المعالي المعالي ا<br>العوالي المعالي المعالي المعالي المعالي المعالي المعالي المعالي المعالي المعالي المعالي المعالي المعالي المعالي<br>ek: Igen                                                                                                    | - 0<br>IA 0<br>:: 0 0 x   |
| tereté Ber Bergények Kényojeki Lokarak Soje<br>SNG Kabarari Nenyeli X mintepif pinj X +<br>© @                                                                                                    | العون<br>Www.bowd کر Wfatigue<br>lapja<br>ek: Igen                                                                                                    | - 0<br>IA 0<br>:: 0 D R   |
| kande Bergelynk Ednycykele Endende Soge<br>RNG Endende Kompel<br>© @                                                                                                    | العون العوالي المعالي المعالي معالي معالي معالي معالي معالي معالي معالي معالي معالي معالي معالي معالي معالي معالي معالي معالي معالي معالي معالي معالي معالي معالي معالي معالي معالي معالي معالي معالي معالي معالي معالي معالي | - 0<br>IN []<br>:: + D #  |
| Anorate Bried Briegelande Composite Enderski Soge<br>Child Enderskin Komposite I Internet Briefersterie Sone Sone<br>Child Enderskin Komposite I Internet Briefersterie Sone Sone<br>Child Enderskin Komposite I Internet Briefersterie Sone Sone<br>I Constant I Internet Konstanter I Internet Konstanter<br>Vizsgálati miniták visszaigazoló I<br>2018/1.forduló<br>Laboratórium kódszáma: 997/2018<br>A megrendelt vizsgálati miniták hiánytalanul és sértetlenül érkezte<br>Laboratórium neve: _Teszt MAE, Anyagvizsgáló Laboratóri<br>Laboratórium neve: 1045 Budagest, Tél utca 8 A/120                                                                                                    | العون العوالي المعالي المعالي المعالي المعالي المعالي المعالي المعالي المعالي المعالي المعالي المعالي المعالي ا<br>العوالي المعالي المعالي المعالي المعالي المعالي المعالي المعالي المعالي المعالي المعالي المعالي المعالي المعالي<br>المعالي المعالي المعالي المعالي المعالي المعالي المعالي المعالي المعالي المعالي المعالي المعالي المعالي المعالي                                                                                                    | - 0<br>IN ()<br>:: + D () |
| Annie Biere Biereniewe Ennochen Sonne westing privinienzen für privinienzen für privinienze                                                                                  | ۲۰۰ ♥ ۲ (۹ Kerests<br>Wordsord ¥ W fulging<br>lapja<br>ek: Igen                                                                                                    |                           |
| Anne Bene Bergenyek (projekti Goldaci Sogi<br>CELEG Goldacio Nongeri i entrapif projekti Sogi<br>CELEG Goldacio Nongeri i entrapif projekti entrapif projekti entrapif projekti Sogi<br>CELEG | Iapja k: Igen Kanesolattartó                                                                                                    |                           |
| Ander Bergeleyek Entrygelek Entrygelek Enter Sort<br>Ander Stade sont Nomper X metter for the set of the set of                                                                                 | ek: Igen<br>Kapcsolattartó                                                                                                    |                           |
| Ande gene Bengenet Engelent Engelent Engelent Sper<br>RNG Kadeson Nongen X metter før X *<br>Constant Rengen X for en en engelentet at State<br>Constant Rengen X for en engelentet at State<br>Constant Rengen X for en engelentet at State<br>Vizsgålati mintåk visszaigazoló I<br>2018/I.forduló<br>Laboratórium ködszäma: 997/2018<br>A megrendelt vizsgålati mintåk hiánytalanul és sértetlenül érkezte<br>Laboratórium neve: _Teszt MAE, Anyagvizsgåló Laboratór<br>Laboratórium neve: _Teszt MAE, Anyagvizsgåló Laboratór<br>Laboratórium cime: 1045 Budapest, Tél utca 8 A/120<br>Dátum: 2018.08.27 15:08:40<br>Kaposolattartó: Teszt                                                                                                    | ek: Igen<br>Kapcsolattartó                                                                                                    |                           |
| Ande gene Bergeleyk Edwards opp<br>RNG Kadeson Nonger * metspir fely * *<br>@ @ @occorect westing privinies of priphets - 6555<br>COMMAN @ Querce westing privinies of priphets - 6555<br>Vizsgálati minták visszaigazoló l<br>2018/I.forduló<br>Laboratórium kódszáma: 997/2018<br>A megrendelt vizsgálati minták hiánytalanul és sértetlenül érkezté<br>Laboratórium neve: _Teszt MAE, Anyagvizsgáló Laboratór<br>Laboratórium címe: 1045 Budapest, Tél utca 8 A/120<br>Dátum: 2018.08.27 15:08:40<br>Kaposolattartó: Teszt                                                                                                    | ek: Igen                                                                                                    |                           |
| And Bogenya (dogolati (odolati 3.pp)<br>And Calabaratio Rengel) And And And And And And And And And And                                                                                                    |                                                                                                    |                           |
| nativ Brez Brezerie Strangeling Educate Super<br>END Kindenski Norgen X mettyd af yr X<br>Quester Quester                                                                               | Iapja       ek:     Igen       rium       Kapcsolattartó       Aláírás                                                                                                    |                           |
| Anna in the second base in the second second                                                                                  | ek: Igen Kapcsolattartó                                                                                                    |                           |

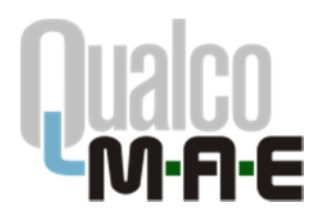

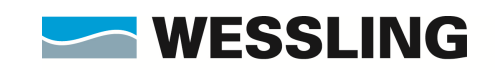

#### Eredmények rögzítése

A QualcoMAE jártassági vizsgálatok honlapján felhasználónevünk és jelszavunk segítségével lépjünk be az Elektronikus ügyintézés menüpontba.

A Főmenüben válasszuk ki a **Mérések rögzítése** menüpontot. Az eredményközlő adatlapokat a megfelelő témakör alatt levő **Új eredmények rögzítése** szövegre kattintva tudjuk megnyitni.

| Eiji Sgerkenztén N | ont Előzgyények Karyojekök fisikantk Súgó                                                                              |                                                                                                    | – a ×     |  |  |  |  |  |  |  |  |
|--------------------|----------------------------------------------------------------------------------------------------|----------------------------------------------------------------------------------------------------|-----------|--|--|--|--|--|--|--|--|
| WESSLING Koth      | zni Nonprol X +                                                                                                    |                                                                                                    |           |  |  |  |  |  |  |  |  |
| (←) → ♂ (          | gualooteszt wessing priv/projrogzitist.php                                                                             | 🗉 🚥 🖬 🛱 🤍 Keresés                                                                                     | 🛓 IIA 🖸 🗏 |  |  |  |  |  |  |  |  |
| M QualcoDuna.hu    | 🚾 Quelco teuzt 🦄 QuelcoDenube 🍈 Moodle 🔘 Doore2 😹 iHRdoc 🐃 QDune szerk 🐃 QDenube szerk 🔘 HS Code List 🔘 Neson Bejeleri | tkazais 🔞 Sarvica Dask 🗾 Waveboard 💢 W Falicijskig                                                    |           |  |  |  |  |  |  |  |  |
|                    | Jártassági Vizs                                                                                                    | WESGUNG Howerships Rulated + Okanti<br>Responsibilitationan Hargentilten, Interes<br>GGÁLATT RENDSZER |           |  |  |  |  |  |  |  |  |
|                    | Földal Ügyfél adatal Minták visszaigazolása Mérések rügztése Klértékelés Kijelentkezés                                 |                                                                                                    |           |  |  |  |  |  |  |  |  |
|                    | Belépett felhasználó: _Teszt MAE, Anyagvizsgáló Laboratórium                                                           |                                                                                                    |           |  |  |  |  |  |  |  |  |
|                    | Eredminyrögzítás                                                                                                    | Jelmagyarázat: 😼 Összes eredmény elkülőve.<br>✔ További eredménykülőés lehetséges.                    |           |  |  |  |  |  |  |  |  |
|                    | <ul> <li>2018/1.fordató, 42, bét, 2018.10.13-17,</li> </ul>                                                            |                                                                                                    |           |  |  |  |  |  |  |  |  |
|                    | <ul> <li>QualcoMAE jártassági vizsgálatok</li> </ul>                                                                   |                                                                                                    |           |  |  |  |  |  |  |  |  |
|                    | Miszektekveszátási (akondek (akoba) miszekkezen)     Ul evedenkezek kisztiláse                                         |                                                                                                    |           |  |  |  |  |  |  |  |  |
|                    | Wiscattoriusgalati jalamatik (amat hämdrakkitan)     Ul anadminvak räsztiläsa                                          |                                                                                                    |           |  |  |  |  |  |  |  |  |
|                    | <ul> <li>MRochweit-C kernénycség</li> <li>Új eredményck röszítése</li> </ul>                                           |                                                                                                    |           |  |  |  |  |  |  |  |  |
|                    | MRcctwel-8 keménység<br>€01 eredménysék rőszítése                                                                      |                                                                                                    |           |  |  |  |  |  |  |  |  |
|                    | <ul> <li>Mikiegtariési inglam (Chargy-V)</li> <li>Ul eredmények rőszítése</li> </ul>                                   |                                                                                                    |           |  |  |  |  |  |  |  |  |
|                    | Készüta FÖRRÁS LIMS <sup>®</sup> la                                                                                    | torationami rendezzerrel. WEB: www.limc.hu                                                            |           |  |  |  |  |  |  |  |  |
|                    |                                                                                                    |                                                                                                    |           |  |  |  |  |  |  |  |  |
|                    |                                                                                                    |                                                                                                    |           |  |  |  |  |  |  |  |  |
|                    |                                                                                                    |                                                                                                    |           |  |  |  |  |  |  |  |  |
|                    |                                                                                                    |                                                                                                    |           |  |  |  |  |  |  |  |  |
|                    |                                                                                                    |                                                                                                    |           |  |  |  |  |  |  |  |  |
|                    |                                                                                                    |                                                                                                    |           |  |  |  |  |  |  |  |  |
|                    |                                                                                                    |                                                                                                    |           |  |  |  |  |  |  |  |  |
|                    |                                                                                                    |                                                                                                    |           |  |  |  |  |  |  |  |  |
|                    |                                                                                                    |                                                                                                    |           |  |  |  |  |  |  |  |  |

Itt adhatjuk meg valamennyi anyagtulajdonság esetén mindkét mintára a mérési eredményt és annak kiterjesztett mérési bizonytalanságát, valamint a vizsgálat időpontját év/hó/nap formátumban. Az alkalmazott szabvány és méréstechnika a legördülő menüből választható ki.

Lehetőség van arra, hogy egyszerre csak néhány anyagtulajdonságra töltsük ki a táblázatot (a példában Százalékos szakadási megnyúlásra), és később folytassuk az eredményközlést. A korábban már beküldött eredmények dőlt betűvel szerepelnek a táblázatban, ezek módosítására már nincsen lehetőség.

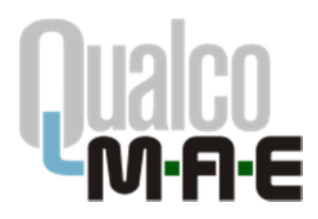

Qualco-MAE jártassági vizsgálatok WESSLING Közhasznú Nonprofit Kft. Jártassági Vizsgálati Osztály 1045 Budapest, Anonymus utca 6. Tel: 06-1-872-3628 Fax: 06-1-872-3806 E-mail: <u>info@gualcoduna.hu</u> Web: <u>www.qualcomae.hu</u>

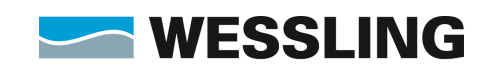

WESSLING Nemzetközi Kutató és Oktató Központ Közhasznú Nonprofit Kft.(WIREC)

|                                       | aualeo.hu/ornironzit.obo?idnid=92&proifnid=44&poztid=28                                                                                                    |                                                                                                    |                               |                                                                                                    |                                      | 四 (18                                                                                                    | s) 🖸 🕁 🔍 Kerre                                                                                                    | An                                       |  | 4.1 | III (T) |
|---------------------------------------|----------------------------------------------------------------------------------------------------|----------------------------------------------------------------------------------------------------|-------------------------------|----------------------------------------------------------------------------------------------------|--------------------------------------|----------------------------------------------------------------------------------------------------|----------------------------------------------------------------------------------------------------|------------------------------------------|--|-----|---------|
| QualcoDuna.hu 🔜 Qualco text 🖄 QualcoD | unube 箭 Moodle 🙆 Doora2 🖃 iHRdoc 🐃 QDuna szerk 🛎 QDun                                                                                                    | ube scerk @HS                                                                                                    | Code List                     | O Neon                                                                                                    | Bejelentkezés 🔞 Se                   | vice Desk 🔜 Waveboard 🐹 W I                                                                                                    | Falicipia                                                                                                    |                                          |  |     |         |
|                                       |                                                                                                    | -                                                                                                    |                               | -                                                                                                    |                                      |                                                                                                    |                                                                                                    |                                          |  |     |         |
|                                       |                                                                                                    |                                                                                                    | NES                           | SLI                                                                                                    | NG WESSLIN<br>Kitsport Ka            | i Nevnzetkiizi Kutatii ës Oktati<br>hasznii Nonprofit Kit. IMIRECI                                                                                                    |                                                                                                    |                                          |  |     |         |
|                                       |                                                                                                    | JÁRT                                                                                                    | ASSÁ                          | gi V                                                                                                    | IZSGÁLAT                             | RENDSZER                                                                                                    |                                                                                                    |                                          |  |     |         |
|                                       |                                                                                                    | <b>JARI</b>                                                                                                    | 122V                          | 21 A                                                                                                    | IZ5GALAI                             | I KENDSZER                                                                                                    |                                                                                                    |                                          |  |     |         |
|                                       |                                                                                                    | 18 Péoldal (                                                                                                    | Jgyfél ada                    | tui Hér                                                                                                    | ések régzítése. Kie                  | irtékelés Kijelentkuzés                                                                                                    |                                                                                                    |                                          |  |     |         |
|                                       | Balénatt falbarraité:                                                                                                    | Teast HAT An                                                                                                    |                               | ő lahora                                                                                                    | triction                             |                                                                                                    |                                                                                                    |                                          |  | -   |         |
|                                       | Derepett reinasznaso: _                                                                                                    | TESZE PIAC, ANY                                                                                                    | agoizsgai                     | o labora                                                                                                    | torium                               |                                                                                                    |                                                                                                    |                                          |  |     |         |
|                                       | QualcoMAE järtassägi vizsgálatok                                                                                                    |                                                                                                    |                               |                                                                                                    |                                      |                                                                                                    |                                                                                                    |                                          |  |     |         |
|                                       |                                                                                                    |                                                                                                    |                               |                                                                                                    |                                      |                                                                                                    |                                                                                                    |                                          |  |     |         |
|                                       |                                                                                                    |                                                                                                    |                               |                                                                                                    | ADATLAP                              |                                                                                                    |                                                                                                    |                                          |  |     |         |
|                                       |                                                                                                    | SZAKIT6V                                                                                                    | IZSGALATI                     | JELLEM                                                                                                    | ZőK (SZOBAHőMés                      | SéKLETEN) vizsgálata                                                                                                    |                                                                                                    |                                          |  |     |         |
|                                       | Amennyibes egy paraméterhez ir be értéket, az adatt sor val<br>A bevitt adatok elküldése az Ellesűrpés gemb megnyortása                                                                                                    | larsessyi mezőjét k<br>után lehetséges, Az                                                                                                    | itelezii kitik<br>adatokat pa | eni.<br>ramitereni                                                                                                    | ioint (in. scronioint) küli          | in-kälön is lehet käldeni, a hiásvoð par                                                                                                    | améterek adatai későbbi időpontban is                                                                                                    | negadhatóak.                             |  |     |         |
|                                       | A már beérkezett eredmények a táblázatban dőten azerepelnek.                                                                                                    | Tavábbi eredmények                                                                                                    | e az úres mes                 | di kicilole                                                                                                    | Avel and megadal.                    |                                                                                                    |                                                                                                    |                                          |  |     |         |
|                                       | Kérják, hogy a kiterjesztett mérési bizonytalanságakra a Min                                                                                                    | deéginányítási Dok                                                                                                    | amentációju                   | dan spere                                                                                                    | old (vällalt) bizonytalas            | rágakat adják meg az eredmények mér                                                                                                    | téknovzégében kifejezve.                                                                                                    |                                          |  |     |         |
|                                       |                                                                                                    |                                                                                                    |                               |                                                                                                    |                                      |                                                                                                    |                                                                                                    |                                          |  |     |         |
|                                       |                                                                                                    |                                                                                                    |                               |                                                                                                    |                                      |                                                                                                    |                                                                                                    |                                          |  | 1   |         |
|                                       | Laboratórium kódezámai / 2018                                                                                                    |                                                                                                    |                               |                                                                                                    |                                      |                                                                                                    | Paküldési hatésid                                                                                                    | . 2018 11 10                             |  |     |         |
|                                       | Laboratórium kódszáma: / 2018                                                                                                    |                                                                                                    |                               |                                                                                                    |                                      |                                                                                                    | Beküldési határidi                                                                                                    | 5: 2018.11.19                            |  |     |         |
|                                       | Laboratórium kódszáma: / 2018<br>Anyagtulajdonság<br>[Vértékegység]                                                                                                    | Minta jele                                                                                                    | Eredmén                       | V Kite                                                                                                    | rjesztett mérési<br>nytalanság (k=2) | Szabvány, előírás                                                                                                    | Beküldési határidi<br>Méréstechnika                                                                                                    | 5: 2018.11.19<br>Vizsgálat<br>időpontja  |  |     |         |
|                                       | Laboratórium kódszáma: / 2018<br>Anyagtulajdonság<br>[Hértékegység]                                                                                                    | Minta jele<br>SZV_TR-1                                                                                                    | Eredmén<br>15                 | V Kite<br>bizo                                                                                                    | rjesztett mérési<br>nytalanság (k=2) | Szabvány, előírás                                                                                                    | Beküldési határid                                                                                                    | 5: 2018.11.19<br>Vizsgálat<br>időpontja  |  |     |         |
|                                       | Laboratónium kodazaéma: / 2018 Anyaqtulajdonság [Hértékogység] Százalékos szakadási megnyülés (A)[%;]                                                                                                    | Minta jele<br>SZV_TR-1<br>SZV_TR-2                                                                                                    | Eredmén<br>15<br>18           | V Kite<br>bizo                                                                                                    | rjesztett mérési<br>nytalanság (k=2) | Szabvány, előírás<br>Válaszon szabványt V                                                                                                    | Beküldési határid<br>Méréstechnika<br>[Válasszon méréstechnikát v]                                                                                                    | 5: 2018.11.19<br>Vizsgálat<br>időpontja  |  |     |         |
|                                       | Laboratórium kódszáma: / 2018<br>Anyagtulajdonság<br>(Méttőkegyved)<br>Szszalékos szakadási megnyűká (A)(%)                                                                                                    | Minta jele<br>SZV_TR-1<br>SZV_TR-2<br>SZV_TR-1                                                                                                    | Eredmén<br>15<br>18           | v Kite<br>bizo<br>±1<br>±1                                                                                                    | rjesztett mérési<br>nytalanság (k=2) | Szabvány, clőírás<br>Válaszon szabványt V<br>Válaszon szabványt                                                                                                    | Beküldési határidi<br>Méréstechnika<br>[Válaszon méréstechnikát v]                                                                                                    | 5: 2018.11.19<br>Vizsgálat<br>időpontja  |  |     |         |
|                                       | Laboratórium kódszáma: / 2019<br>Anyvegtulsjötonság<br>(Hértékegység)<br>Százalékos szakadási megnyűlás (A)[%]<br>Százalékosmaradótolyásialak-viltozás(A <sub>e</sub> )[%]                                                                                                    | Minta jele<br>SZV_TR-1<br>SZV_TR-2<br>SZV_TR-1<br>SZV_TR-2                                                                                                    | Eredmén<br>15<br>18           | V Kite<br>bizo<br>±1<br>±1<br>±                                                                                                    | rjesztett mérési<br>nytalanság (k=2) | Szabvány, előírás<br>Válaszon szabványt v<br>Válasson szabványt<br>MSZ EN ISO 6692-1:2016<br>Egyeb, észedej:                                                                                                    | Beküldési határid<br>Méréstechnika<br>Válasszon méréstechnikát v<br>Válasszon méréstechnikát v                                                                                                    | 5: 2018.11.19<br>Vizsgálat<br>időpontja  |  |     |         |
|                                       | Laboratórium kódszáma: / 2018<br>Anyagitalógiónság<br>(Mértőkegynég)<br>Százalékos szakadási megnyűlés (A)(%)<br>Százalékosmarsádfolyásialak-kéltozás(A <sub>2</sub> )%)                                                                                                    | Minta jele<br>SZV_TR-1<br>SZV_TR-2<br>SZV_TR-1<br>SZV_TR-2<br>SZV_TR-1                                                                                                    | Eredmén<br>15<br>18           | V Kite<br>bizo<br>± 1<br>± 1<br>±<br>±                                                                                                    | rjesztett mérési<br>nytalanság (k=2) | Szabvány, előírás<br>Válaszon szabványt v<br>Válaszon szabványt<br>INSZ PN ISO 6692-15016<br>Egyeb, éspedg:                                                                                                    | Beküldési határidi<br>Méréstechnika<br>Iválaszon méréstechnikát v<br>Iválaszon méréstechnikát v                                                                                                    | Vizsgálat<br>időpontja                   |  |     |         |
|                                       | Laboratórium kódszáma: / 2018<br>Anyszytulegódonság<br>(Metrókegység)<br>Százałókos szakadási megnyűlés (A)(%)<br>Százałókosmaradófolyásialakváltozás(A <sub>2</sub> )(%)<br>Százałókosteljes nyűlásmak: terheláskor (A <sub>20</sub> )(%)                                                                                                    | Minta jele           SZV_TR-1           SZV_TR-2           SZV_TR-1           SZV_TR-2           SZV_TR-1           SZV_TR-1           SZV_TR-1                                                                                                    | Eredmén<br>15<br>18           | V         Kite<br>bizo           ±         1           ±                                                                                                    | rjesztett mérési<br>nytalanság (k=2) | Szabvány, előírás<br>Válasson szabványt v<br>Válasson szabványt<br>Vélasszon szabványt<br>Válasszon szabványt v                                                                                                    | Beküldési hatándi<br>Héréstechnika<br>Välasszon méréstechnikát v<br>Välasszon méréstechnikát v                                                                                                    | Vizsgálat<br>időpontja                   |  |     |         |
|                                       | Laboratórium kódzséma: / 2018<br>Myszertatojópnoság<br>Distriktios szakadasi megnyidás (A)(%)<br>Százalékosstaradófolyásialat-véltozás(A4)(%)<br>Százalékosteljes nyűlésmak: terhaléskor (Ag)(%)<br>Százalékosteljes nyűlésmak: terhaléskor (Ag)(%)                                                                                                    | Minta jele           SZV_TR-1           SZV_TR-2           SZV_TR-1           SZV_TR-1           SZV_TR-2           SZV_TR-1           SZV_TR-1           SZV_TR-1           SZV_TR-1                                                                                                    | Eredmén<br>15<br>18           | Y         Kite<br>bizo           ±1         ±           ±         ±           ±         ±           ±         ±           ±         ±           ±         ±                                                                                                    | rjesztett mérési<br>nytalanság (k=2) | Szabvány, előírás<br>Válasson szabványt v<br>Válasson szabványt<br>Noz EN ISO 6092-12:016<br>Egyeb, ésgedej:<br>Válasszon szabványt v                                                                                                    | Beküldési határidi<br>Néréstechnika<br>Válaszon méréstechníkát v<br>Válaszon méréstechníkát v                                                                                                    | 5: 2018.11.19<br>Vizsgálat<br>időpontja  |  |     |         |
|                                       | Laboratórium kódszáma: / 2018<br>Anysegtulajdonság<br>(Mértőkegyvég)<br>Százałékos azakadáli megnyűlás (A)(%)<br>Százałékosmaradólolyásalak-áltozás(~a)(%)<br>Százałékosteljes nyúlásmax. terheléskor (^aju)(%)<br>Százałékosteljes nyúlásmax.                                                                                                    | Hinta jele           SZV_TR-1           SZV_TR-2           SZV_TR-2           SZV_TR-1           SZV_TR-2           SZV_TR-2           SZV_TR-1           SZV_TR-1           SZV_TR-2                                                                                                    | Eredmén<br>15<br>18           | Y         Kite<br>bizo           ±         1           ±                                                                                                    | rjesztett mérési<br>nytalanság (k=2) | Szabvány, előírás<br>Viálaszon szabványt v<br>Viálaszon szabványt<br>Bezet IV20 ozoszabbi<br>Esytél, éspeda:<br>Viálaszon szabványt v<br>Viálaszon szabványt v                                                                                                    | Beküldési határát<br>Héréstachnika<br>Válaszon méréstechnikit… v<br>Válaszon méréstechnikit… v<br>Válaszon méréstechnikit… v                                                                                     | 5: 2018.11.19<br>Vizsgálat<br>időpontja  |  |     |         |
|                                       | Laboratórium kódszáma: $/ 2018$<br><u>Anyvagtulajdonság</u><br><u>(Mértekegyság)</u><br>Százałékos szakadái megnyűás (A)[%]<br>Százałékosmaradófolyásiala/változás(A <sub>4</sub> )[%]<br>Százałékostejjes nyűlásmax. terheléskor (A <sub>20</sub> )[%]<br>Százałékostejjekenyműlásmax.                                                                                                    | Minta Jele           SZV_TR-1           SZV_TR-2           SZV_TR-1           SZV_TR-2           SZV_TR-1           SZV_TR-2           SZV_TR-1           SZV_TR-2           SZV_TR-2           SZV_TR-2           SZV_TR-2           SZV_TR-1                                                                                                    | Eredmén<br>15<br>18           | V         Kite<br>bizo           ±         1           ±                                                                                                    | rjesztett mérési<br>nytalanság (k=2) | Szabvány, előírás<br>Vilaszon szabványt v<br>Maz tes kol kolos ta szabványt<br>Maz tes kol kolos ta szabványt v<br>Vilaszon szabványt v<br>Vilaszon szabványt v                                                                                                    | Beküldési határdi<br>Néréstechnika<br>Vilaszon méréstechnikit v<br>Vilaszon méréstechnikit v<br>Vilaszon méréstechnikit v                                                                                        | 5: 2018.11.19<br>Vizsgålat<br>időpontja  |  |     |         |
|                                       | Laboratórium kódzsáma:         / 2018           Anyagztalajdonság<br>(Mértőkegyvég)           Százzelékozmaradólolyásialak-kiltozás(Ag)[%]           Százzelékoztejse nyülésmax, terheléskor (Ag)[%]           Százzelékoztejsekenyműlésmax,<br>terheléskor(Ag)[%]           Százzelékoztejsekenyműlésszakadáskor (Ag)[%]           Százzelékoztejsekenyműlésszakadáskor (Ag)[%]                                                                                                    | Hinta jele           SZV_TR-1           SZV_TR-2           SZV_TR-1           SZV_TR-2           SZV_TR-1           SZV_TR-1           SZV_TR-2           SZV_TR-2           SZV_TR-1           SZV_TR-2           SZV_TR-2           SZV_TR-2           SZV_TR-1           SZV_TR-2           SZV_TR-1           SZV_TR-2                                                                                                    | Eredmén<br>15<br>18           | Y         Kite<br>bizo           ±         1           ±                                                                                                    | rjesztett mérési<br>nytalanság (k=2) | Szabvány, előírás<br>Válsson szöványt v<br>Iszyelt, kövelet<br>Egyelt, köndej:<br>Válsson szöványt v<br>Válsson szöványt v<br>Válsson szöványt v                                                                                                    | Beküldéi határin<br>Héréstechnika<br>Vilaszon méréstechnikit v<br>Vilaszon méréstechnikit v<br>Vilaszon méréstechnikit v<br>Vilaszon méréstechnikit v                                                            | 5: 2018.11.19<br>Vizsgálat<br>időpontja  |  |     |         |
|                                       | Laboratórium kódzsáma:     / 2018       Anysegtulajdonság<br>(Nérčekegyveji)       Százałékos szakadáli megnyűkés (A)[%]       Százałékostaljes nyűkásnak-kéltozás(A <sub>2</sub> )%]       Százałékostaljes nyűkásnak- kethelékkor (A <sub>2</sub> )(%)       Százałékostaljes nyűkászakadáskor(A <sub>2</sub> )(%)       Százałékostaljes nyűkászakadáskor(A <sub>2</sub> )(%)                                                                                                    | Minta jele           SZV_TR-1           SZV_TR-2           SZV_TR-1           SZV_TR-1           SZV_TR-1           SZV_TR-1           SZV_TR-1           SZV_TR-1           SZV_TR-1           SZV_TR-1           SZV_TR-1           SZV_TR-1           SZV_TR-1           SZV_TR-1           SZV_TR-1           SZV_TR-1           SZV_TR-2           SZV_TR-1           SZV_TR-2           SZV_TR-1           SZV_TR-2           SZV_TR-1                                                                                                    | Eredmén<br>15<br>18           | y         Kite           ±1         ±1           ±         ±           ±         ±           ±         ±           ±         ±           ±         ±           ±         ±           ±         ±           ±         ±           ±         ±           ±         ±                                                                                       | rjesztett mérési<br>nytalanság (k=2) | Szabvány, előírás<br>Viðasson sabványt v<br>Matema sabványt v<br>Matema sabványt v<br>Viðasson sabványt v<br>Viðasson sabványt v                                                                                                    | Beküldési határdi<br>Héréstechnika<br>Viluszon méréstechnikát v<br>Viluszon méréstechnikát v<br>Viluszon méréstechnikát v<br>Viluszon méréstechnikát v                                                           | 5: 2018.11.19                            |  |     |         |
|                                       | Laboratórium kódześmi     / 2018       Arwagitalcjądonają<br>Ukłatkosychej<br>Sztarkielos zaskadali megnycijski (Al(%)       Sztarkielos zaskadali megnycijski (Al(%)       Sztarkielosterjes nycijskimaw. terheidelor (Ag)(%)       Sztarkielosterjes nycijskimaw.       Sztarkielosterjes nycijskimaw.       Sztarkielosterjes nycijskimaw.       Sztarkielosterjes nycijskimaw.       Sztarkielosterjes nycijskimaw.       Sztarkielosterjes nycijskimaw.       Sztarkielosterjes nycijskimaw.       Sztarkielosterjes nycijskimakcielosterjes nycijskimakcielosterjes                                                                                                    | Winta jele           SZV_TR-1           SZV_TR-1           SZV_TR-1           SZV_TR-2           SZV_TR-1           SZV_TR-1           SZV_TR-1           SZV_TR-1           SZV_TR-1           SZV_TR-1           SZV_TR-2           SZV_TR-1           SZV_TR-2           SZV_TR-2 | Eredmén<br>15<br>18           | y         Kite           ±1         ±1           ±         ±           ±         ±           ±         ±           ±         ±           ±         ±           ±         ±           ±         ±           ±         ±           ±         ±                                                                                                    | rjesztett mérési                     | Szabvány, előírás<br>Välaszon szabványt v<br>Válaszon szabványt<br>Esylő, éspedgi<br>Välaszon szabványt v<br>Välaszon szabványt v<br>Välaszon szabványt v                                                                                                    | Beküldéi határát<br>Néréstechnika<br>Válaszon méréstechnikit… v)<br>Válaszon méréstechnikit… v)<br>Válaszon méréstechnikit… v)<br>Válaszon méréstechnikit… v)<br>Válaszon méréstechnikit… v)                     | 5: 2018.11.19<br>Vizsgálat<br>időpontja  |  |     |         |
|                                       | Laboratórium kódszáma:     / 2018       Anysegtulajdonság<br>(Métkoksyved)       Százałkoszakadáli megnyűlás (A)(%)       Százałkosztajtes nyúlásnak: áltozás(ra)(%)       Százałkosztajtes nyúlászakadáskor (A)(%)       Százałkosztajtes nyúlászakadáskor (A)(%)       Százałkosztajtes nyúlászakadáskor (A)(%)       Százałkosztajtes nyúlászakadáskor (A)(%)       Százałkos keresztmetzset-csökkonés (2)(%)                                                                                                    | Minta jele           SZV_TR-1           SZV_TR-2           SZV_TR-2           SZV_TR-1           SZV_TR-1           SZV_TR-1           SZV_TR-1           SZV_TR-2           SZV_TR-1           SZV_TR-1           SZV_TR-2           SZV_TR-1           SZV_TR-1           SZV_TR-2           SZV_TR-2           SZV_TR-2                                                                                                    | Eredmén<br>15<br>18           | y         Kite<br>bizol           ±         1           ±                                                                                                    | rjesztett mérési<br>nytalanság (k=2) | Szabvány, előírás       Válaszon szöványt       Válaszon szöványt       Jegéh, ésedég       Válaszon szöványt       Válaszon szöványt       Válaszon szöványt       Válaszon szöványt       Válaszon szöványt       Válaszon szöványt                                                                                                    | Bekoldési határdi<br>Héréstechnika                                                                                                    | 5: 2018.11.19<br>Vizsgálat<br>időpontja  |  |     |         |
|                                       | Laboratórium kódzsáma:     / 2018       Myszittalajónnaka       Százzálkos zaskadási megnyulás (A)(%)       Százzálkosztárodoly dásalak-változás(A <sub>4</sub> )(%)       Százzálkosztejise nyúlásmak. terheláskor (A <sub>20</sub> )(%)       Százzálkosztejise nyúlászsákadáskor (A <sub>2</sub> )(%)       Százzálkosztejise nyúlászsákadáskor (A <sub>2</sub> )(%)       Százzálkosztejise nyúlászsákadáskor (A <sub>2</sub> )(%)       Százzálkosztejise nyúlászsákadáskor (A <sub>2</sub> )(%)       Százzálkosztejise nyúlászsákadáskor (A <sub>2</sub> )(%)       Százzálkosztejise nyúlászsákadáskor (A <sub>2</sub> )(%)       Százzálkosztejise nyúlászsákadáskor (A <sub>2</sub> )(%)       Százzálkosztejise nyúlászsákadáskor (A <sub>2</sub> )(%)                                                                                 | Hinta jele           SZV_TR-1           SZV_TR-1           SZV_TR-1           SZV_TR-1           SZV_TR-1           SZV_TR-1           SZV_TR-1           SZV_TR-1           SZV_TR-1           SZV_TR-1           SZV_TR-2           SZV_TR-1           SZV_TR-1           SZV_TR-2           SZV_TR-2           SZV_TR-2           SZV_TR-1           SZV_TR-2                                                                                                    | Eredmén<br>15<br>18<br>       | y         Kite<br>bizon           ±         1           ±                                                                                                    | rinsztett mérési<br>nytolanság (k=2) | Szabvány, előírás       Válaszon szabványt     v       Manzon szabványt     v       Moz Ett So 600%-totok<br>Ergék, éspelej     v       Válaszon szabványt     v       Válaszon szabványt     v       Válaszon szabványt     v       Válaszon szabványt     v       Válaszon szabványt     v       Válaszon szabványt     v       Válaszon szabványt     v | Beküldési határid<br>Néréstechnika<br>Vilaszon méréstechnikit v<br>Vilaszon méréstechnikit v<br>Vilaszon méréstechnikit v<br>Vilaszon méréstechnikit v<br>Vilaszon méréstechnikit v<br>Vilaszon méréstechnikit v | 5: 2018.11.19                            |  |     |         |
|                                       | Laboratórium kódzsáma:     / 2018       Anyagztalajdonság<br>(Mértőkegyvedg)       Százalékozmaradólolyásialak-kéltozák(Ag)(%)       Százalékozetiges nyúlésmax, terheléskor (Ag)(%)       Százalékozetiges nyúlészak-kéltozák(Ag)(%)       Százalékozetiges nyúlészak-kéltozák(Ag)(%)       Százalékozetiges nyúlészak-kéltozák(Ag)(%)       Százalékozetiges nyúlészak-kéltozák(Ag)(%)       Százalékozetiges nyúlészak-kéltozák(Ag)(%)       Százalékozetiges nyúlészak-kéltozák(Ag)(%)       Százalékozetiges nyúlészak-kéltozák(Ag)(%)       Százalékozetiges nyúlészak-kéltozák(Ag)(%)       Százalékozetiges nyúlészak-kéltozák(Ag)(%)       Százalékozétiges nyúlészak-kéltozák(Ag)(%)       Százalékozétiges nyúlészak-kéltozák(Ag)(%)       Százalékozétiges nyúlészak-kéltozák(Ag)(%)       Százalékozétiges nyúlészak-kéltozák(Ag)(%) | Hinta jele           SZV_TR-1           SZV_TR-1           SZV_TR-1           SZV_TR-1           SZV_TR-1           SZV_TR-1           SZV_TR-2           SZV_TR-1           SZV_TR-2           SZV_TR-2           SZV_TR-3           SZV_TR-4           SZV_TR-4           SZV_TR-5           SZV_TR-6           SZV_TR-7           SZV_TR-7           SZV_TR-7           SZV_TR-7           SZV_TR-7           SZV_TR-7           SZV_TR-7           SZV_TR-7           SZV_TR-7           SZV_TR-7 | Eredmén<br>15<br>18           | V         Kite           ±         1           ±         1           ±         ±           ±         ±           ±         ±           ±         ±           ±         ±           ±         ±           ±         ±           ±         ±           ±         ±           ±         ±           ±         ±           ±         ±           ±         ± | rjesztett mérési                     | Szabvány, előírás       Vištaszon szabvány, előírás       Vištaszon szabványt       Szabványt       Vištaszon szabványt       Vištaszon szabványt       Vištaszon szabványt       Vištaszon szabványt       Vištaszon szabványt       Vištaszon szabványt       Vištaszon szabványt       Vištaszon szabványt       Vištaszon szabványt                    | Bekolášás határád<br>Válaszon méréstechnikát v<br>Válaszon méréstechnikát v<br>Válaszon méréstechnikát v<br>Válaszon méréstechnikát v<br>Válaszon méréstechnikát v<br>Válaszon méréstechnikát v                  | 5: 2018.11.19<br>Vicequilat<br>időpontja |  |     |         |

| Eğil Szerkeutén Nézet Előzzzények Könyvjelvők Eutózosk Súgó                                                                                                    |                                            |                    |                                                                     |                                          |                                                                                                    |                        |  |     | ٥   | × |  |
|----------------------------------------------------------------------------------------------------|--------------------------------------------|--------------------|---------------------------------------------------------------------|------------------------------------------|----------------------------------------------------------------------------------------------------|------------------------|--|-----|-----|---|--|
| S WESSLING Közhesznö Nonprof 🗙 🕂                                                                                                    |                                            |                    |                                                                     |                                          |                                                                                                    |                        |  |     |     |   |  |
| (←) → C 	 (i) quatoc.hu/projrogzit.php?idoid=92&projfoid=44&cosztid=28                                                                                                    |                                            |                    |                                                                     | P (10                                    | 🔍 🖾 🔄 Q. Keres                                                                                                    | és                     |  | ± 1 | n 🗆 | ≡ |  |
| 🕷 QualcoDuna.hu 🜌 Qualco teuzt 🐐 QualcoDanuba 🍈 Moodla 🕲 Doora2 🗃 iHRdoc 👋 QDuna szerk 👋 QDan                                                                                                    | ube szerk @HS                              | Code List          | 🕽 Nexon Bejelentkezeis 🛛 🍕 Ser                                      | wice Desk 🔜 Waveboard 💢 W F              | aliojnėg                                                                                                    |                        |  |     |     |   |  |
|                                                                                                    |                                            |                    |                                                                     | Monadalisi Kasali ke Matali              |                                                                                                    |                        |  | 1   |     | ^ |  |
|                                                                                                    |                                            | WES                | SLING Rapport Kar                                                   | hasznű Norprofit Kit. [WIREC]            |                                                                                                    |                        |  |     |     |   |  |
|                                                                                                    | JÁRT                                       | ASSÁC              | SI VIZSGÁLATI                                                       | RENDSZER                                 |                                                                                                    |                        |  |     |     |   |  |
|                                                                                                    |                                            |                    |                                                                     |                                          |                                                                                                    |                        |  |     |     |   |  |
| BB Pécidási Ögyfel adatusi Hóréssek régritásek köztékelése Kögelentkezés                                                                                                    |                                            |                    |                                                                     |                                          |                                                                                                    |                        |  |     |     |   |  |
| Belépett felhasználó:                                                                                                    | Teazt HAE, Any                             | vagvizsgáló        | i laboratórium                                                      |                                          |                                                                                                    |                        |  |     |     |   |  |
|                                                                                                    |                                            |                    |                                                                     |                                          |                                                                                                    |                        |  |     |     |   |  |
| QualcoMAE jártassági vizsgálatok                                                                                                    |                                            |                    |                                                                     |                                          |                                                                                                    |                        |  |     |     |   |  |
|                                                                                                    |                                            |                    | ADATLAP                                                             |                                          |                                                                                                    |                        |  |     |     |   |  |
|                                                                                                    | SZAKITÓV                                   | IZSGALATI          | JELLENZőK (SZOBAHÓMÁR                                               | SéKLETEN) vizsgálata                     |                                                                                                    |                        |  |     |     |   |  |
| Amennyibes egy paraméterhez ir be értéket, az adutt sor va                                                                                                    | larsessyi mezijik k                        | intelecti kitilite | ni.                                                                 |                                          |                                                                                                    |                        |  |     |     |   |  |
| A bevitt adatok ekozése az üttesztesi genő megyyonasa<br>A már balátanet anatmának a tölökméne Alter esenenainak                                                                                                    | utan lehetteget. A<br>Zaulbhi erefteiturei | a adatokat par     | a meterenscent (se. scronkont) kato<br>D SinUnizek al nuri manarini | n-kalon is lenes kaloeni, a hiasyoo pari | eneterek adatai kesatai idopontban is                                                                                                    | negadhatoax.           |  |     |     |   |  |
| Kértük, bagy a kiterlesztert mérési bigonytalangágakra a Vi                                                                                                    | elledokiniyitdai Dal                       | kamentikidiski     | ban spereolii (vällalt) biporvtalase                                | ujaakat adijik meg ag eredmények mén     | skacyzácábes kifelezye.                                                                                                    |                        |  |     |     |   |  |
|                                                                                                    |                                            |                    |                                                                     |                                          |                                                                                                    |                        |  |     |     |   |  |
| Laboratórium kódszáma- / 2018                                                                                                    |                                            |                    |                                                                     |                                          | Beküldési határidő                                                                                                    | 0 2018 11 19           |  |     |     |   |  |
|                                                                                                    |                                            |                    |                                                                     |                                          |                                                                                                    |                        |  |     |     |   |  |
| Anyagtulajdonság<br>[Mértékegység]                                                                                                    | Minta jele                                 | Eredmény           | Kiterjesztett mérési<br>bizonytalanság (k=2)                        | Szabvány, előírás                        | Méréstechnika                                                                                                    | Vizsgálat<br>időpontja |  |     |     |   |  |
| Százalákos szakartási mennvillás (A)[%]                                                                                                    | SZV_TR-1                                   | 15                 | ±1                                                                  | MS7 EN ISO 6892-1-2016                   | nvilásmérővel                                                                                                    |                        |  |     |     |   |  |
| provincies accurate with a set of the                                                                                                    | SZV_TR-2                                   | 18                 | ±1                                                                  |                                          | Válasszon méréstechnikát                                                                                                    |                        |  |     |     |   |  |
| Százalékosmaradófolvásialakváltozás(A <sub>m</sub> )[%]                                                                                                    | SZV_TR-1                                   |                    | *                                                                   | Válasszon szabványt                      | nyúlásmérővel                                                                                                    |                        |  |     |     |   |  |
|                                                                                                    | SZV_TR-2                                   |                    | #                                                                   |                                          | nyúlásmérő nélkül                                                                                                    |                        |  |     |     |   |  |
| Százalékosteljes nyúlásmax. terheléskor (Ant)[%]                                                                                                    | SZV_TR-1                                   |                    | *                                                                   | Válasszon szabványt                      | Válasszon méréstechnikát V                                                                                                    |                        |  |     |     |   |  |
|                                                                                                    | SZV_TR-2                                   |                    | *                                                                   |                                          |                                                                                                    |                        |  |     |     |   |  |
| Százalékosképlékenynyúlásmax.                                                                                                    | SZV_TR-1                                   |                    | ±                                                                   | Válasszon szabványt                      | Válasszon méréstechnikát V                                                                                                    |                        |  |     |     |   |  |
| terneleskor(Ag)[%j                                                                                                    | SZV_TR-2                                   |                    | *                                                                   |                                          |                                                                                                    |                        |  |     |     |   |  |
| Százalékosteljes pyúlásszakadáskor(a.)[%]                                                                                                    | SZV_TR-1                                   |                    | ±                                                                   | Válasszon szahványt                      | Válasszon mérésterhokát                                                                                                    |                        |  |     |     |   |  |
|                                                                                                    | SZV_TR-2                                   |                    | *                                                                   |                                          | Turner and the second second s |                        |  |     |     |   |  |
| Százalékos keresztmetszet-csőkkenés (Z)[%]                                                                                                    | SZV_TR-1                                   |                    | ±                                                                   | Válasszon szahvánut                      | Válaszon mérésterhnikát                                                                                                    |                        |  |     |     |   |  |
|                                                                                                    | SZV_TR-2                                   |                    | *                                                                   | Tubbeen stabionyen. +                    | Tablactor mercaccor matching -                                                                                                    |                        |  |     |     |   |  |
| Szakitriczilárdsán(R)[MRa]                                                                                                    | SZV_TR-1                                   |                    | ±                                                                   | Válasszon szahivánut                     | Válaszon mérésterhnikát                                                                                                    |                        |  |     |     |   |  |
| and a second second s | SZV_TR-2                                   |                    | ±                                                                   |                                          |                                                                                                    |                        |  |     |     |   |  |
| Fale/fnlváchatár/Q)[MDa]                                                                                                    | SZV_TR-1                                   |                    | ±                                                                   | Válaszon szahvánut                       | Vilaezon méréstarbakát                                                                                                    |                        |  |     |     |   |  |
| Language (refl)[hig a]                                                                                                    | SZV_TR-2                                   |                    | ±                                                                   |                                          |                                                                                                    |                        |  |     |     |   |  |
|                                                                                                    | 1                                          | · · · · ·          |                                                                     | 1                                        | 1                                                                                                    | 1                      |  |     |     |   |  |

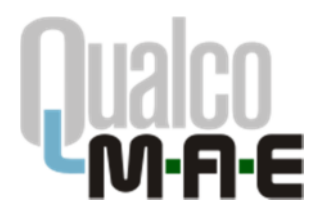

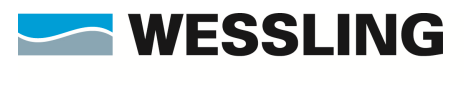

Az adatkitöltés befejezése után a táblázat alatti gombra kattintva ellenőrizhetjük a bevitt adatok megfelelőségét elküldés előtt.

| C 🏠 🕕 qualco.ht                           | u/projrogzit.php?idoid=928tprojfoid=448tosztid=28                                                                                                    |               |           |                     | U (*                                                                                                    | 🔊 🚥 🖬 🗘 Keres                                                                                                    | és       | ¥ | in r | 2 |
|-------------------------------------------|----------------------------------------------------------------------------------------------------|---------------|-----------|---------------------|----------------------------------------------------------------------------------------------------|----------------------------------------------------------------------------------------------------|----------|---|------|---|
| coDuna.hu 🚾 Qualco teszt 🆄 QualcoDanube 🛽 | ท Moodle 🔘 Doora2 🖃 iHRdoc 🧠 QDuna szerk 🧠 QDans                                                                                                    | the szerk OHS | Code List | Nexon Bejelentke    | zels 🍓 Service Desk 📑 Waveboard 💢 W                                                                                                    | akojnág                                                                                                    |          |   |      |   |
|                                           | Százalékosteljes nyúlásmax, terheléskor (A <sub>st</sub> )[%]                                                                                                    | SZV_TR-1      |           | *                   | Válasszon szabványt                                                                                                    | Válasszon méréstechnikát 🧹                                                                                                    |          |   |      |   |
|                                           |                                                                                                    | SZV_TR-2      |           | -                   |                                                                                                    |                                                                                                    |          |   |      |   |
|                                           | Százalákoskáplákenynyúlásmex.                                                                                                    | SZV_TR-1      |           | -                   | Válasston stativáryt                                                                                                    | Válaszon méréstechnikát v                                                                                                    |          |   |      |   |
|                                           | terheleskor(Ag)[%]                                                                                                    | SZV_TR-2      |           | ±                   |                                                                                                    |                                                                                                    |          |   |      |   |
|                                           | Százalákostaljas nyúlásszakadáskor(A-VI%)                                                                                                    | SZV_TR-1      |           | ±                   | Válasson szatványt                                                                                                    | Vilasson méréstechnikét v                                                                                                    |          |   |      |   |
|                                           |                                                                                                    | SZV_TR-2      |           | ±                   |                                                                                                    |                                                                                                    |          |   |      |   |
|                                           | Százalékos keresztmetszet-csűkkenés (ZX%)                                                                                                    | SZV_TR-1      |           | +                   | VSboston statisting                                                                                                    | Vslasston méréstechnikát v                                                                                                    |          |   |      |   |
|                                           |                                                                                                    | SZV_TR-2      |           | *                   |                                                                                                    |                                                                                                    |          |   |      |   |
|                                           | Szakitównia dagia (B., VMPa)                                                                                                    | SZV_TR-1      |           | ±                   | Vilamora mahainat                                                                                                    | Vilamma mérésterhaleit v                                                                                                    |          |   |      |   |
|                                           |                                                                                                    | SZV_TR-2      |           | ±                   | Poloscor scaprorpent                                                                                                    | The second second secon |          |   |      |   |
|                                           | Felofiniuschatsrin                                                                                                    | SZV_TR-1      |           | ±                   | VSborno stalvdovt                                                                                                    | Váboston mérédterhokát                                                                                                    |          |   |      |   |
|                                           | - Construction (Called Date of                                                                                                    | SZV_TR-2      |           | +                   |                                                                                                    |                                                                                                    |          |   |      |   |
|                                           | alada balakasi da Usanal                                                                                                    | SZV_TR-1      |           | -                   | Wilmong makeinet                                                                                                    | Wilmann ministration                                                                                                    |          |   |      |   |
|                                           | Service and Coll Viscal                                                                                                    | SZV_TR-2      |           | ±                   | Valasseon seativanye                                                                                                    | Valabicut therested theatmail                                                                                                    |          |   |      |   |
|                                           | Programinosoficiaistatic marachino(list/P-o-o)[MDa]                                                                                                    | SZV_TR-1      |           | ±                   | Vilamon mahufast                                                                                                    | Vilamon ministerio                                                                                                    |          |   |      |   |
|                                           | Commission of the second second s | 671(_TB.9     |           | ±                   | Valasseon seativanite                                                                                                    | Tablecon meresceurinacia. V                                                                                                    |          |   |      |   |
|                                           | Naisdanaufriksinhatair(Rep. s)[MDa]                                                                                                    | SZV_TR-1      |           | ±                   | Vilamora erabulerut                                                                                                    | Vilamon méréstachnikét                                                                                                    |          |   |      |   |
|                                           |                                                                                                    | SZV_TR-2      |           | ±                   | Poloscon scaphonychi -                                                                                                    | The second second secon | <u> </u> |   |      |   |
|                                           | Egyezm. folyáshatárterheletlen                                                                                                    | SZV_TR-1      |           | -                   | VSborno stalvdovt                                                                                                    | Válaszon méréstechnikát V                                                                                                    |          |   |      |   |
|                                           | allepotben(Rr0.2)(MPa]                                                                                                    | SZV_TR-2      |           | +                   |                                                                                                    |                                                                                                    |          |   |      |   |
|                                           | Russimactic modulus (EV/GRa)                                                                                                    | SZV_TR-1      |           | ±                   | Viluente emberient                                                                                                    |                                                                                                    |          |   |      |   |
|                                           | ing principal modera (c.(c.e.)                                                                                                    | SZV_TR-2      |           | ±                   | Toobler approxycal                                                                                                    | TOBOLOT TREESCOTTINGEN *                                                                                                    |          |   |      |   |
|                                           | Rugalmas tartom, meredekségrel.                                                                                                    | SZV_TR-1      |           | <b>+</b>            | V9xmmo mahufaut                                                                                                    | Withermon miledatacheakste                                                                                                    |          |   |      |   |
|                                           | azdráza(S <sub>m(rel</sub> ))(%)                                                                                                    | SZV_TR-2      |           | <u> </u>            | THEOREM AND THE TAXABLE AND THE TAXABLE AND THE TAXABLE AND TAXABLE AND TAXABL | TRADE OF TRADE OF TRADE OF                                                                                                    |          |   |      |   |
|                                           | A vizsgálóberendezés típusa:                                                                                                    | Tipust        |           |                     |                                                                                                    |                                                                                                    |          |   |      |   |
|                                           | A szakítódiagram kiértékelésének módja:                                                                                                    | Nódszer1      |           |                     |                                                                                                    |                                                                                                    |          |   |      |   |
|                                           | Vizsgálati hőmérséklet és keresztfejsebesség                                                                                                    | T1            |           |                     |                                                                                                    |                                                                                                    |          |   |      |   |
|                                           | (2. minta):<br>(2. minta):                                                                                                    | T2            |           |                     |                                                                                                    |                                                                                                    |          |   |      |   |
|                                           | Egyéb megjegyzési                                                                                                    | 1             |           |                     |                                                                                                    |                                                                                                    |          |   |      |   |
|                                           |                                                                                                    | 60            | Újonnan   | bevitt adatok eller | Grzése alkildés előtt                                                                                                    |                                                                                                    | 60       |   |      |   |

A következő képernyőn csak a jelenleg beküldésre váró adatokat látjuk. Ha módosítani szeretnénk, a **Vissza** gombra kattintva visszatérhetünk az előző képernyőhöz és elvégezhetjük a szükséges változtatásokat. Ha az adatokat megfelelőnek találjuk, az **Elküldés** gombra kattintva küldhetjük be adatainkat. Ezt követően az adatok módosítására weben keresztül nincsen lehetőség.

|                            | ① qualco.hu/projrogzit.php                                                                                                    |                                                                                                    |                                                                                            |                                  |                                                                                                    | Ð                                                                       | 30% … 🛛 ☆                                                 | Q, Keresés                                           |  | ± |  |
|----------------------------|----------------------------------------------------------------------------------------------------|----------------------------------------------------------------------------------------------------|--------------------------------------------------------------------------------------------|----------------------------------|----------------------------------------------------------------------------------------------------|-------------------------------------------------------------------------|-----------------------------------------------------------|------------------------------------------------------|--|---|--|
| QualcoDuna.hu 🛃 Qualco ter | at 🎕 QualcoDanube 箭 Moodle 🔘 Doora2 😹 iHRdoc 🤏 QDuna s                                                                                                    | szerk 🧠 QDenube sze                                                                                                    | erk @HSCo                                                                                  | rcle Lint ON                     | exon Bejelentkezels 🔞 Servis                                                                                                    | e Desk 📑 Waveboard 💢                                                    | W Falicijskig                                             |                                                      |  |   |  |
|                            |                                                                                                    |                                                                                                    | <b>_</b> V                                                                                 | VESS                             |                                                                                                    | Newcetkici Hutani és Oktati<br>asrrá Nerszvált KR. (WIREC)              |                                                           |                                                      |  |   |  |
|                            |                                                                                                    |                                                                                                    | LÁRTA                                                                                      | ssági                            | VIZSGÁLATI                                                                                                    | RENDSZER                                                                |                                                           |                                                      |  |   |  |
|                            |                                                                                                    |                                                                                                    | 201010                                                                                     | 33701                            | V 1230ALAII                                                                                                    | RENDSZER                                                                |                                                           |                                                      |  |   |  |
|                            |                                                                                                    |                                                                                                    | Põoldal Ü                                                                                  | gyfél adatai                     | Márásek rögzításe Klá                                                                                                    | tékelés Rijelentkezés                                                   |                                                           |                                                      |  |   |  |
|                            | Belépett                                                                                                    | felhasználó: _Tes:                                                                                                    | rt MAE, Anya                                                                               | egvizegáló l                     | aboratórium                                                                                                    |                                                                         |                                                           |                                                      |  |   |  |
|                            | QualcoMAE Lártasság                                                                                                    | i vizsoálatok                                                                                                    |                                                                                            |                                  |                                                                                                    |                                                                         |                                                           |                                                      |  |   |  |
|                            |                                                                                                    |                                                                                                    |                                                                                            |                                  |                                                                                                    |                                                                         |                                                           |                                                      |  |   |  |
|                            |                                                                                                    |                                                                                                    |                                                                                            | Mérési ered                      | mények ellenőrzése elki                                                                                                    | ildés előtt                                                             |                                                           |                                                      |  |   |  |
|                            |                                                                                                    |                                                                                                    | SZAKITÓVIZ                                                                                 | ZSGBLATI JE                      | LLEMZ6K (SZOBAH6HeRS                                                                                                    | éKLETEN) vizsgálata                                                     |                                                           |                                                      |  |   |  |
|                            |                                                                                                    | R.5gz                                                                                                    | itést küvetőes s                                                                           | a beküldött ada                  | rakról vinezaigazatánt kap a lab                                                                                                    | ratórium, nyoretathatá formába                                          | n.                                                        |                                                      |  |   |  |
|                            |                                                                                                    |                                                                                                    |                                                                                            |                                  |                                                                                                    |                                                                         |                                                           |                                                      |  |   |  |
|                            | Laboratórium kódacóme                                                                                                    | / 2010                                                                                                    |                                                                                            |                                  |                                                                                                    |                                                                         | Bokaldai hotarida                                         | 2018-11-19                                           |  |   |  |
|                            |                                                                                                    |                                                                                                    |                                                                                            |                                  |                                                                                                    |                                                                         |                                                           |                                                      |  |   |  |
|                            |                                                                                                    |                                                                                                    |                                                                                            |                                  |                                                                                                    |                                                                         |                                                           | 10.0                                                 |  |   |  |
|                            | Anyagtulaje<br>[Mértékeg                                                                                                    | donság<br>ység]                                                                                                    | Minta jele                                                                                 | Eredmény                         | Kiterjesztett mérési<br>bizonytalanság (k=2)                                                                                             | Szabvány, előirás                                                       | Héréstechnika                                             | Vizsgálat<br>időpontja                               |  |   |  |
|                            | Anysegtulaj<br>[Beiriskeg<br>Százalákon szakadási r                                                                                                    | domxág<br>jyxág]<br>negnyülás (A) Si<br>Si                                                                                                    | Minta jele<br>ZV_TR-1<br>ZV_TR-2                                                           | Eredmény<br>15<br>18             | Kiterjesztett mérési<br>bizonytalanság (k-2)<br>±1<br>±1                                                                                 | Szabvány, előírás<br>MSZ EN ISO 6892-1:2016                             | Héréstechnika<br>egyéb módszer                            | Vizsgálat<br>időpontja<br>2018.10.22.                |  |   |  |
|                            | Anyyagtulagi<br>(Mérikkeg<br>Szérelékes szekedési m<br>Szérelékcomeredődő)é                                                                                                    | domaág<br>yveág]<br>negnyiláis (A) Si<br>inialakváltozás(A <sub>e</sub> ) Si                                                                                                    | Minta jele<br>ZV_TR-1<br>ZV_TR-2<br>ZV_TR-1<br>ZV_TR-1                                     | Eredmény<br>15<br>18<br>21       | Kiterjesztett mérési<br>bizonytalanság (k-2)<br>±1<br>±1<br>±1<br>+2                                                                     | Szabvány, előirás<br>MSZ EN ISO 6892-1:2016<br>MSZ EN ISO 6892-1:2016   | Héréstechnika<br>egyéb módszer<br>mechanikus nyúlásmérőve | Vizsgálat<br>időpontja<br>2018.10.22.<br>2018.10.22. |  |   |  |
|                            | Anyagtulaj<br>(Skirdeka<br>Szirádikor szahadia)<br>Szirádikor szahadia<br>A vizsgálóberendezé                                                                                                    | domańy<br>ywóg] Si<br>negryźkie (A) Si<br>inielekwitozen(A <sub>0</sub> ) Si<br>Si<br>to tipesa) Ti                                                                                                    | Minta jele<br>ZV_TR-1<br>ZV_TR-2<br>ZV_TR-2<br>ZV_TR-2<br>ZV_TR-2<br>[pus1                 | Eredmény<br>15<br>18<br>21<br>19 | Kiterjesztett márási<br>bizonytalanság (k-2)<br>±1<br>±1<br>±1<br>±2                                                                     | Szabvány, előírás<br>MSZ EN ISO 6892-1:2016<br>MSZ EN ISO 6892-1:2016   | Héréstechnika<br>agyéb módazar<br>mechanikus nyúlásmérőve | Vizsgálat<br>időpontja<br>2018.10.22.<br>2018.10.22. |  |   |  |
|                            | Anyagtulaj<br>(Sécrékey<br>Szárad kier<br>Szárad kierem arcadda)<br>A tviszgáldorerendezé<br>A szárad kieremeterendezé<br>A szárad kielangyam bál                                                                                                    | domság<br>negryilás (A) S:<br>sisialakvátozás(A <sub>4</sub> ) S:<br>stipuso: Ti<br>ártékelésének M                                                                                                    | Minta jele<br>ZV_TR-1<br>ZV_TR-2<br>ZV_TR-2<br>ZV_TR-2<br>[pus1<br>ödszer1                 | Eredmény<br>15<br>18<br>21<br>19 | Kiterjesztett mérési<br>bizonytalanság (k-2)<br>±1<br>±1<br>±1<br>±2                                                                     | Szabvány, clóirás<br>HSZ EN ISO 6892-1:2016<br>HSZ EN ISO 6892-1:2016   | Héréstechnika<br>egyéb módazer<br>mechanikus nyűlésmérőve | Vizsgálat<br>időpontja<br>2018.10.22.<br>2018.10.22. |  |   |  |
|                            | Anvegituisje<br>(Marcikes)<br>Stateliken anskufsier<br>Stateliken anskufsier<br>A tragsstationer andelike<br>A tragsstationer andelike<br>A suchstationer andelike<br>Marcinet Antonier andelike<br>Vorspätelt (Innerestationer)                                                                                                    | donnág<br>jyvág] S:<br>inialkváltozás(A4) S:<br>istálskylitozás(A4) S:<br>istálskylito                                                                                                    | Minta jele<br>ZV_TR-1<br>ZV_TR-2<br>ZV_TR-1<br>ZV_TR-2<br>JUS1<br>0dszer1<br>1             | Eredmény<br>15<br>18<br>21<br>19 | Kiterjasztett mórási<br>bizonytalasság (k-2)<br>ž1<br>ž1<br>ž1<br>ž2                                                                     | Szabvány, előirás<br>MSZ EN ISO 6892-1:2016<br>MSZ EN ISO 6892-1:2016   | Héréstechnika<br>egyéb módszer<br>mechanikus nyúlásmérőve | Vizsgálat<br>Időpontja<br>2018.10.22.<br>2018.10.22. |  |   |  |
|                            | Anyapitulaj<br>(Marchau)<br>Estadaŭos anakoliki ir<br>Satadaŭosmaradolivj<br>A titogaliklorendezk<br>A subpliklorendezk<br>Markhaldinagnam ko<br>Vicespiklor (Marchaekk)<br>korespiklor (Marchaekk)                                                                                                    | domság<br>yvég] S.<br>ini alakvákozán(Aa) S.<br>ist tipusai T.<br>ist tipusai T.<br>ist                                                                                                    | Minta jele<br>ZV_TR-1<br>ZV_TR-2<br>ZV_TR-2<br>ZV_TR-2<br>ipus1<br>ödszer1<br>1<br>2       | Eredmény<br>15<br>18<br>21<br>19 | Kiterjesztett mérési<br>bizonykalanság (k-2)<br>ž1<br>41<br>21<br>22<br>22                                                               | Szabvány, ekőirás<br>MSZ EN ISO 6892-1:2016<br>MSZ EN ISO 6892-1:2016   | Néréstechnika<br>egyéb módszer<br>mechanikus nyűlősmérőve | Vizsgálat<br>időpontja<br>2018.10.22.<br>2018.10.22. |  |   |  |
|                            | Anyxeptulaj<br>(Marchkow<br>Sziadłów zakładkie<br>Sziadłów zakładkie<br>A vizsykłoberenieże<br>A wskiedlagym by<br>objąk<br>kroszty (Sziadłow<br>Kroszty (Sziadłow)<br>kroszty (Sziadłow)<br>kroszt | doneág<br>megryválás (A) 5<br>isialakvátozás(A <sub>4</sub> ) 5<br>isialakvátozás(A <sub>4</sub> ) 5<br>ist úpusol 17<br>ist tékelésánek 9<br>let és<br>(1. minta): 17<br>it. minta): 17<br>it. minta)                                                                                                    | Minta jele<br>ZV_TR-1<br>ZV_TR-2<br>ZV_TR-2<br>ZV_TR-2<br>[pus1<br>6dszer1<br>1<br>2       | Eredmény<br>15<br>18<br>21<br>19 | Kiterjesztett mórósá<br>hironytalasság (k–2)<br>±1<br>±1<br>±2<br>±2                                                                     | Szabvány, előírás<br>HSZ EN ISG 6892-1:2016<br>HSZ EN ISG 6892-1:2016   | Héréstechnika<br>agyáb módszer<br>macharikus nyűlősmérőve | Vizsgálat<br>időpontja<br>2018.10.22.<br>2018.10.22. |  |   |  |
|                            | Anyagtulaj<br>[Skirckies<br>Sziadilom rashthir<br>Sziadilom rashthir<br>A vizsgálóberendezé<br>A szahlódagram bis<br>Midgin<br>Vizsgálób (Nohrerdék)<br>Vizsgálób (Nohrerdék)<br>Vizsgálób (Nohrerdék)<br>Vizsgálób (Nohrerdék)<br>Keresztő (sebesség)<br>Egyéb megjesyzés:                                                                                                    | domańg<br>(ywieg)<br>negryciśśm (A) Si<br>isi alakcviłtorźm(As) Si<br>ist bipusa)<br>Ti<br>ist bipusa)<br>Ti<br>ist bipusa) | Minta jele<br>ZV_TR-1<br>ZV_TR-2<br>ZV_TR-2<br>ZV_TR-2<br>ZV_TR-2<br>pus1<br>ödszer1<br>1  | Eredmèny<br>15<br>18<br>21<br>19 | Kiterjesztett mórósá<br>hironytalasság (k–2)<br>±1<br>±1<br>±2<br>±2                                                                     | Szabvány, előírás<br>1452 EN ISG 6892-1:2016<br>1452 EN ISG 6892-1:2016 | Héréstechnika<br>agyáb mádazer<br>mecharikus nyűlásmérőve | Vizsgálat<br>időpontja<br>2018.10.22.<br>2018.10.22. |  |   |  |
|                            | Any-equitaigu<br>(Marcakea)<br>Saizaikina marakaikin<br>Saizaikina marakaikin<br>A kusajadokerendesi<br>A kusajadokerendesi<br>A sashirabinan filminesi<br>Wangalatti Informesi<br>Wangalatti Informesi<br>Kusajatti Informesi<br>Kusajatti                       | domańg<br>ywieg  <br>ini alakveł tradukta (A) 52<br>ini alakveł tradukta (A)<br>ist tipusa) 11<br>ini tikulówónosk (A)<br>ist tipusa) 11<br>ini tikulówónosk (A)<br>ket és<br>(2. minista)) 17<br>i                                                                                                    | Minto jele<br>ZV_TR-1<br>ZV_TR-2<br>ZV_TR-2<br>ZV_TR-2<br>ipus1<br>0dszer1<br>1            | Eredmény<br>15<br>18<br>21<br>19 | Klierjesztett mérési<br>bizonytalasság (k-2)<br>21<br>21<br>21<br>21<br>22<br>22<br>22<br>22<br>22<br>22<br>22<br>22<br>22               | Szabvdewy, előírás<br>HSZ EN ISO 6892-1:2016<br>HSZ EN ISO 6892-1:2016  | Héréstechnika<br>ngyéb módszar<br>mechanikus nyúlásmérőve | Vizsgálat<br>időpontja<br>2018.10.22.<br>2018.10.22. |  |   |  |
|                            | Anyzątulaj<br>(Markie<br>Saradikowa zasładkie<br>Saradikowa wasładnie<br>A trzegodkie zasładkie<br>A stabiołacie w stabio<br>A stabiołacie w stabio<br>w stabiołacie w stabiołacie<br>w stabiołacie w stabiołacie<br>w stabiołacie w stabiołacie<br>w stabiołacie w stabiołacie<br>w stabiołacie w stabiołacie<br>w stabiołacie w stabiołacie<br>w stabiołacie w stabiołacie<br>w stabiołacie w stabiołacie w stabiołacie<br>w stabiołacie w stabiołacie w stabiołacie<br>w stabiołacie w stabiołacie w stabiołacie<br>w stabiołacie w stabiołacie w stabiołacie<br>w stabiołacie w stabiołacie w stabiołacie w stabiołacie<br>w stabiołacie w stabiołacie w stabiołacie w stabiołacie w stabiołacie<br>w stabiołacie w stabiołacie w stabiołacie w stabiołacie w stabiołacie w stabiołacie w stabiołacie w stabiołacie<br>w stabiołacie w stabiołacie w stabiołaci                                                                                                    | domság<br>jyvásji<br>magnyilála (A) 5:<br>si na latová brzán (As) 5:<br>s töpusol T<br>inták kelávalnak<br>(s ték el ás<br>(1. mánista)) T<br>(2. mánista))                                                                                                    | Minta jele<br>ZV_TR-1<br>ZV_TR-1<br>ZV_TR-2<br>ZV_TR-1<br>ZV_TR-2<br>[pus1<br>0dszer1<br>1 | Eredmény<br>15<br>18<br>21<br>19 | Otherpartell microit<br>Bitromytalensing (k=2)<br>21<br>41<br>21<br>22<br>22<br>22<br>22<br>22<br>22<br>22<br>22<br>22<br>22<br>22<br>22 | Szabvány, előfrás<br>1952 EN ISO 6892-1:2016<br>1952 EN ISO 6892-1:2016 | Héréstechnika<br>ngyéb médaar<br>mechanikus nyűlősmérőve  | Vizsgálat<br>Időpontja<br>2018.10.32.<br>2018.10.22. |  |   |  |

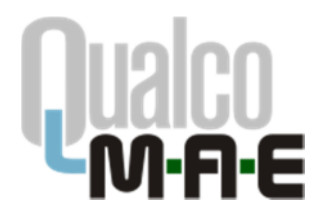

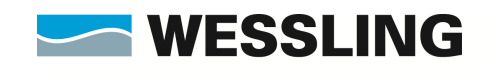

Az adatok elküldését követően a **Mérések rögzítése** oldalra jutunk vissza. Folytathatjuk az eredményközlést másik témakörrel, vagy megnézhetjük és kinyomtathatjuk a már beküldött adatokat a **Korábban rögzített eredmények visszaigazolásának nyomtatása** sor alatti linkekre kattintva. A megjelenő pdf fájlt/fájlokat elmenthetjük vagy kinyomtathatjuk saját használatra.

| F | Danube 🍈 Moodle 🔘 Doora2 🗃 iHRdoc 🦔 QDuna szerk 🔌 QDanube szerk 🔘 HS Code List                  | 😮 Neson Bejelentkazés 🧃 Service Desk 🔤 Waveboard 💢 W Faliújság                         |  |  |
|---|-------------------------------------------------------------------------------------------------|----------------------------------------------------------------------------------------|--|--|
|   | wes                                                                                             | SLING WESSLING Hemzelkölzi Kutató és Glezab<br>Kisponi Kizhozzni Nergordi KII. IMIRECI |  |  |
|   | JARTASSA                                                                                        | GI VIZSGALATI KENDSZER                                                                 |  |  |
|   | 186 Föoldal Ügyféladatai Mintá                                                                  | ák visszalgazolása Mérések rügzítése Klértékelés Kljelentkezés                         |  |  |
|   | Belépett felhasználó: _Teszt MAE, Anyagvizsgáló La                                              | aboratórium                                                                            |  |  |
|   | Eredményrőgzítés                                                                                | Johnagyarázat: 🎴 Összes eredmény elküldve.<br>₩ További eredménvköldés lehetséges.     |  |  |
|   | <ul> <li>2018/I.forduló, 42. hét, 2018.10.15-17.</li> </ul>                                     |                                                                                        |  |  |
|   | <ul> <li>QualcoMAE jártassági vizsgálatok</li> </ul>                                            |                                                                                        |  |  |
|   | <ul> <li>Miszakitóvissgálati jellemzők (szoba)</li> <li>Új eredmények részítése</li> </ul>      | hőmérsakkistan)                                                                        |  |  |
|   | <ul> <li>Korábban rőgzített eredmén</li> <li> <u>2018-08-27 15:0</u> </li> </ul>                | nyek visszaigazolásának nyomtatása<br>S:12                                             |  |  |
|   | <ul> <li>M szektóvtespálati jellemzők (emelt</li> <li><u>Új eredmények rőszítése</u></li> </ul> | : hőmérsékketen)                                                                       |  |  |
|   | <ul> <li>MRockwell-C keménység</li> <li>Új eredmények rőszítése</li> </ul>                      |                                                                                        |  |  |
|   | <ul> <li>Miscokveli B keményeség</li> <li>Új eredmények rőazítése</li> </ul>                    |                                                                                        |  |  |
|   | <ul> <li>Missiegtändsi hajtam (Charpy-V)</li> <li>Új eredmémyeik részítése</li> </ul>           |                                                                                        |  |  |
|   | Käussit a FÖ                                                                                    | RRÁS LIMS <sup>®</sup> laboratóriumi rendazorret. WEB: www.irra.hu                     |  |  |
|   |                                                                                                 |                                                                                        |  |  |

| Eğil Szerkenstés Nézet Előzzgények Kanyvjelzők Eszkazak Súgó     |                                                                                                    |                                                                                                    |                                                                                                    |                                                                                                    |                                                       |                                                  |                               |            | -   | ٥    | × |
|------------------------------------------------------------------|----------------------------------------------------------------------------------------------------|----------------------------------------------------------------------------------------------------|----------------------------------------------------------------------------------------------------|----------------------------------------------------------------------------------------------------|-------------------------------------------------------|--------------------------------------------------|-------------------------------|------------|-----|------|---|
| 🜌 WESSUNG Köshaszmű Nonprol 🗙 rogzitvisszapdi, php 🗙 🕂           |                                                                                                    |                                                                                                    |                                                                                                    |                                                                                                    |                                                       |                                                  |                               |            |     |      |   |
| ← → C ☆ Ø guako.hu/rogzitvisszapdi.php?bek                       | =2018-09-03 12:07:258idoid=928tprojf                                                                                                    | oid=44&coszt                                                                                       | tid=28                                                                                                    |                                                                                                    |                                                       | 90%                                              | ··· 🛛 🏠                       | Q. Keresés | ± 1 | 11 0 | = |
| n QuelcoDuna.hu 😹 Quelco text n QuelcoDenube 🏫 Moodle 🚳 Doora2 属 | iHRdoc 🦄 QDuna szerk 🖄 QDanube szerk                                                                                                    | C HS Code                                                                                          | Lint O Nest                                                                                                    | on Bejelentkezeis 🔞 Serv                                                                                               | vice Desk 🔜 Wee                                       | veboard 🐹 W Falicija                             | piq                           |            |     |      |   |
| 1 t 3 diszesen t                                                 |                                                                                                    |                                                                                                    | - 1 -                                                                                                    | + Automatikus nagyitās                                                                                                 |                                                       |                                                  |                               |            | X 0 | D R  | » |
|                                                                  | Qualco<br>M·Fi·E                                                                                                    | Qualco<br>WESSLINI<br>Jértesség<br>1025 Buda<br>Tel: 86-1-<br>Fax: 06-1-<br>E-mail: in<br>Web: www | -MAE járti<br>Kilzhosznú Ni<br>Vizspálati Osi<br>spest, Anonymk<br>872-3628<br>872-3806<br>fo@qualcodunk<br>s.qualcomae.hi | MAE järtassägi vizsgälatok<br>tääsää Bandi<br>taajain Bandi<br>taajain Bandi<br>7:348<br>Bealatoka Alu<br>gelatoma Alu |                                                       |                                                  |                               |            |     |      |   |
|                                                                  | SZAKITÓVIZS<br>Az alábbi adatok 2018                                                                                                    | Vizsgála<br>GáLATI JEI<br>3.09.03-án a                                                             | nti eredmén<br>LLEMZőK (†<br>WESSLIN(<br>rő                                                                                | yek beküldésének<br>SZOBAHőMéRSéKi<br>3 Közhasznú Nonpro<br>bgzílésre kerültek.                                        | visszaigazolán<br>LETEN) vizsgá<br>ofit Kít. jártassá | ia<br>ilata 2018/I.fordu<br>igi vizsgâlati rends | l <b>ó</b><br>szerében        |            |     |      |   |
|                                                                  | Laboratórium ködezáma:<br>Kérjük, hogy a kiterjeszti<br>bizonytalanságokat adják                                                                         | /2018<br>tt mérési bi<br>meg az ere                                                                | izonytalansá<br>dmények m                                                                                                  | igokra a Minőségirár<br>értékegységében kit                                                                            | Boküldősi<br>nyítási Dokume<br>fejezve.               | határidő: 2<br>entációjukban szer                | 2019.11.19<br>replő (vállalt) |            |     |      |   |
| 1. 여러, 오늘, 12:5, 정말에 집 해당했는 것.                                   | Anyagtulajdonsag                                                                                                    | Minta jele                                                                                         | Eredmény                                                                                                    | Kiterjesztett mérési                                                                                                   | Szabvány,                                             | Méréstechnika                                    | Vizsgálat                     |            |     |      |   |
|                                                                  | Százalékos szakadási                                                                                                    | SZV_TR-1                                                                                           | 1                                                                                                    | 5 ± 1                                                                                                    | MSZ EN ISO                                            |                                                  | Roponga                       |            |     |      |   |
| 승규는 가지 않는 것을 가지 않는 것을 다 있는 것을 하는 것이 없다.                          | megnyúlás (A) (%)                                                                                                    | SZV_TR-2                                                                                           | 1                                                                                                    | 8 ± 1                                                                                                    | 6892-1:2016                                           | egyéb módszer                                    | 2018.10.22                    |            |     |      |   |
|                                                                  | Százalékosmaradófolyásialak                                                                                                    | SZV_TR-1                                                                                           | 2                                                                                                    | 1 ±1                                                                                                    | MSZ EN ISO                                            | mechanikus                                       | 2018 10 22                    |            |     |      |   |
| 1. 공습성 · · · · · · · · · · · · · · · · · · ·                     | változás(A <sub>g</sub> ) [%]                                                                                                    | SZV_TR-2                                                                                           | 1                                                                                                    | 9 ± 2                                                                                                    | 6892-1:2016                                           | nyúlásmérővel                                    |                               |            |     |      |   |
|                                                                  | A vízsgálóbarendezés típusa:<br>A szakítódiagram kiártökelési<br>Vízsgálati hőmérséklet és<br>keresztfejsebesség (1. minta)<br>Vízsgálati hőmérséklet és | inek mõdja:                                                                                        | Tipus1<br>Mõdszer1<br>T1                                                                                                   |                                                                                                    |                                                       |                                                  |                               |            |     |      |   |
|                                                                  | korosztlejsebesség (2. minta)<br>Egyéb megjegyzős:                                                                                                    |                                                                                                    | T2                                                                                                    |                                                                                                    |                                                       |                                                  |                               |            |     |      |   |
|                                                                  | Laboratórium neve:<br>Laboratórium címe:                                                                                                    | _Teszt I                                                                                           | MAE, Anyaş                                                                                                    | gvizsgáló laboratór                                                                                                    | ium                                                   |                                                  |                               |            |     |      |   |

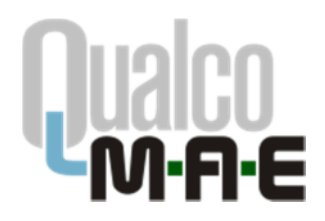

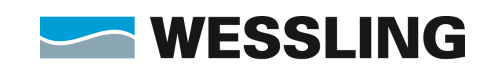

#### Eredmények kiértékelésének lekérdezése

A QualcoMAE jártassági vizsgálatok honlapján felhasználónevünk és jelszavunk segítségével lépjünk be az Elektronikus ügyintézés menüpontba.

A **Kiértékelés** menüpont alatt érhetjük el a jártassági vizsgálati zárójelentéseket valamint kérdezhetjük le anyagtulajdonságonként a jártassági vizsgálati eredmények kiértékelését. Ehhez először válasszuk ki a jártassági vizsgálati évet, program nevét, a fordulót és a témakört.

Válasszuk ki a bal oldali legördülő menüből a kívánt anyagtulajdonság nevét. A megjelenő táblázat fölötti ikonok segítségével az anyagtulajdonság kiértékelésének adott részét vagy egészét tudjuk megjelenítni majd kinyomtatni.

Amennyiben csak az adott fordulóban általunk beküldött eredmények kiértékelését szeretnénk látni, válasszuk ki a laboratóriumi kódunkat a jobb oldali legördülő menüből.

Az adott fordulóhoz tartozó zárójelentést a jobb oldali pdf ikonra kattintva érhetjük el.

Amennyiben további segítségre lenne szüksége, kérjük, lépjen kapcsolatba velünk az <u>info@qualcoduna.hu</u> e-mail címen.

--- A dokumentum VÉGE ----